# Your Guide to Grainger.com®

Order effortlessly

Shop easily

## Manage efficiently

From advanced purchasing options to mobile apps, count on Grainger for online solutions to help simplify your day. Whether you're in the office or on the go, use our time-saving solutions to place orders, streamline your approval process and manage your spend. It's online purchasing made easy.

Sign in or register on Grainger.com today!

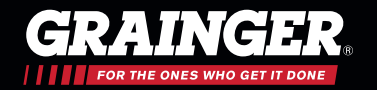

### YOUR PRICING

### REGISTER NOW AT GRAINGER.COM® FOR EXCLUSIVE FEATURES

Grainger is your source for all the products your facility needs to stay efficient and productive. We never stop working to help make work a little easier for you.

In the Grainger<sup>®</sup> catalog—you will no longer see prices. That's because on Grainger.com<sup>®</sup>, you can see all your products and discounted pricing online and in real-time.

Visit Grainger.com and register your account or, if you're already registered, sign in. When you're registered, you'll be able to take advantage of a number of additional features, like these:

### SEE YOUR PRODUCTS AND DISCOUNTED PRICING IN REAL TIME

### **ACCESS TO MORE PRODUCTS AND SERVICES**

plus faster, easier ordering

### **VIEW YOUR ORDER HISTORY**

and get access to easy order management tools

### **REAL-TIME PRODUCT AVAILABILITY STATUS**

### SIMPLE PRODUCT COMPARISONS

SAVE FAVORITE ITEMS TO YOUR PERSONAL LISTS

### REGISTER TODAY AT GRAINGER.COM/REGISTER

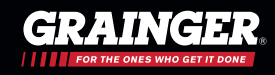

### Table of Contents

### **GETTING STARTED**

| Registration       | 1–2   |
|--------------------|-------|
| Getting Started    | 3-4   |
| SHOP EASILY        |       |
| Search Overview    | 5     |
| Search Results     | 6     |
| Item Detail Page   | 7     |
| Bulk Order Pad     | 8     |
| Lists              | 9-10  |
| Product Compare    | 11-12 |
| Selection Guides   | 13-14 |
| ORDER EFFORTLESSLY |       |
| Express Checkout   | 15-16 |
| Where is My Order  | 17-18 |
| Order History      | 19-20 |
| Invoice History    | 21    |
| eQuotes            | 22    |
| Order Management   | 23-24 |
| Custom Catalog     | 25-27 |
| Auto-Reorder       | 28-29 |

### MANAGE EFFECTIVELY

| My Account Overview              | 30    |
|----------------------------------|-------|
| Account Customization & Settings | 31    |
| Line Item Fields                 | 32-33 |
| Order Level Settings             | 34-35 |
| SOLUTIONS                        |       |
| Multi-Account User               | 36    |
| KeepStock <sup>®</sup>           | 37    |
| eProcurement                     | 38-39 |
| Mobile                           | 40-41 |
| Custom Product Center            | 42    |
| Safety Solution Center           | 43    |
| HELP DESK                        | 44    |
|                                  |       |

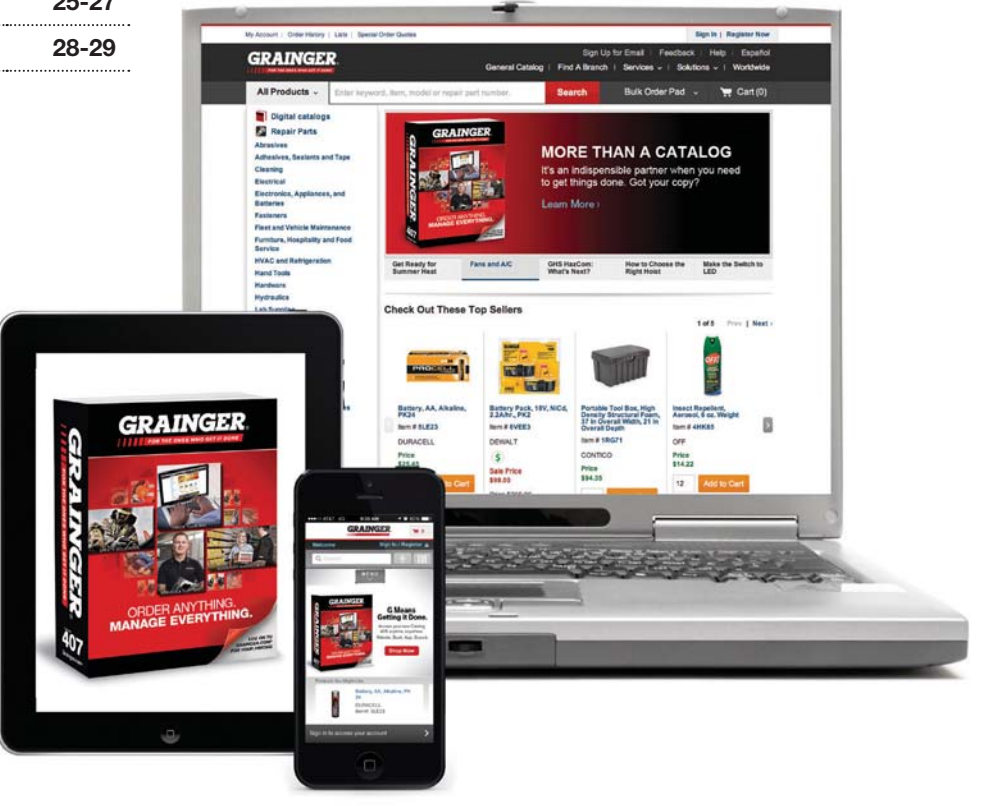

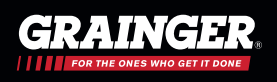

### Register to Take Full Advantage of Grainger.com®!

By registering and signing in to your Grainger.com account, we can help you get started saving time and money. See how easy it is to view invoices, create product lists, checkout quickly and so much more!

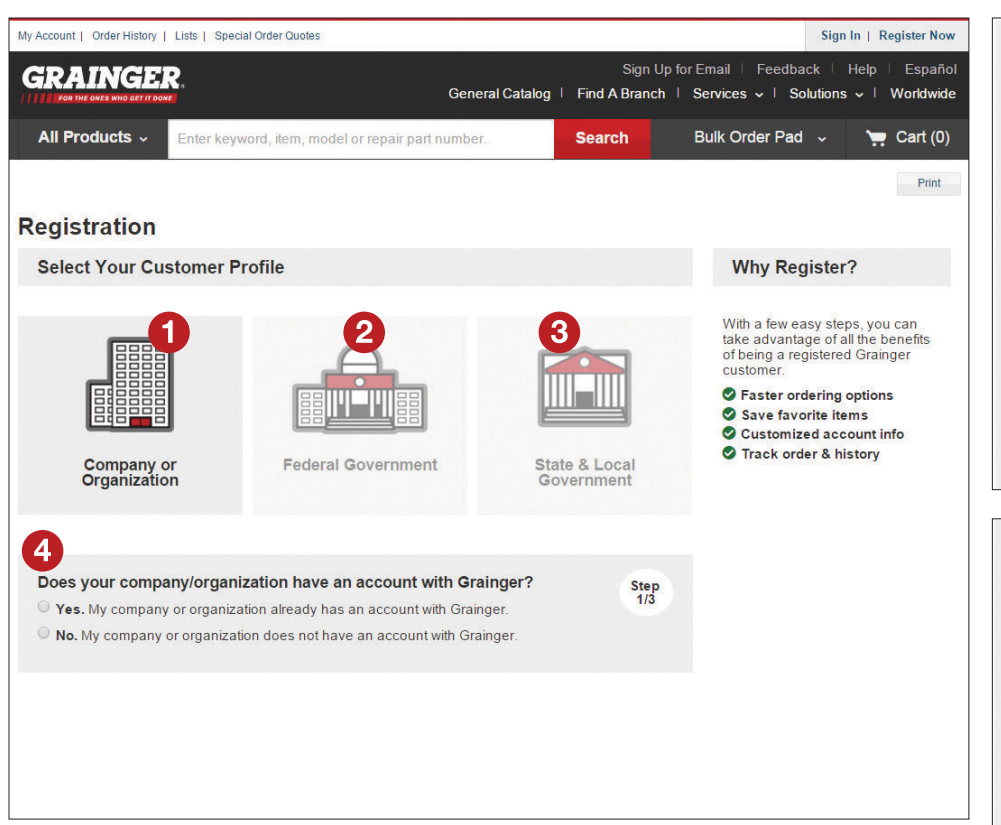

1. Company or Organization

Select for a single page registration.

2. Federal Government

Select for Military, Federal Civilian, or USPS.

3. State & Local Government

Select for Education, Public Safety, Water Works, Public Works, Department of Transportation and Department of Corrections.

- 4. Register with your existing Grainger account number or provide your organization's information to request a new account.
- 5. Register a company or organization address.
- 6. Complete basic personal information and create log in credentials.
- 7. Submit your account registration.

| second and a second second sec | ganization Name                                                                                                    |                                      |                                 |
|----------------------------------------------------------------------------------------------------|----------------------------------------------------------------------------------------------------|--------------------------------------|---------------------------------|
| *Country                                                                                                    |                                                                                                    |                                      |                                 |
| USA                                                                                                    |                                                                                                    |                                      |                                 |
| *Contact Addres                                                                                                    | s                                                                                                    |                                      |                                 |
| *Address 1                                                                                                    |                                                                                                    |                                      |                                 |
| Address 2 (Optional                                                                                                    | ))                                                                                                    |                                      |                                 |
| *City                                                                                                    |                                                                                                    | *Zip/Postal Code                     |                                 |
| State/Province                                                                                                    |                                                                                                    |                                      |                                 |
| -                                                                                                    |                                                                                                    |                                      |                                 |
|                                                                                                    |                                                                                                    |                                      |                                 |
| Continue                                                                                                    | Cancel                                                                                                    |                                      |                                 |
| Provide the fol<br>Name<br>First Name<br>'Country Code                                                                                                    | lowing to comp                                                                                                    | lete your registratio                | vn:<br>xt                       |
| Provide the fol<br>*Name<br>First Name<br>*Country Code<br>1 ~<br>*E-mail Address                                                                                                    | lowing to comp<br>*Phone Number                                                                                               | lete your registratio                | xt                              |
| Provide the fol<br>'Name<br>First Name<br>'Country Code<br>1 ~<br>'E-mail Address<br>''User ID (can be<br>Create User ID                                                                                                    | lowing to comp<br>"Phone Number<br>your email addres                                                                          | lete your registratio                | en:<br>xt                       |
| Provide the fol<br>'Name<br>First Name<br>'Country Code<br>1 ~<br>'E-mail Address<br>'User ID (can be<br>Create User ID                                                                                                    | lowing to comp<br>"Phone Number<br>your email addres                                                                          | Lete your registratio                | xt                              |
| Provide the fol<br>'Name<br>First Name<br>'Country Code<br>1 ~<br>'E-mail Address<br>'User ID (can be<br>Create User ID<br>'Password<br>Create Password                                                                                                    | 'Phone Number<br>your email addres                                                                                            | Lete your registratio                | vn:<br>xt                       |
| Provide the fol<br>"Name<br>First Name<br>"Country Code<br>1 ~<br>"E-mail Address<br>"User ID (can be<br>Create User ID<br>"Password<br>Create Password<br>Create Password                                                                                                    | lowing to comp<br>"Phone Number<br>your email addres                                                                          | Lete your registratio                | xt                              |
| Provide the fol<br>"Name<br>First Name<br>"Country Code<br>1 ~<br>"E-mail Address<br>"User ID (can be<br>Create User ID<br>"Password<br>Create Password<br>Confirm Password<br>Confirm Password                                                                                                    | lowing to comp<br>"Phone Number<br>your email address                                                                         | lete your registratio                | xt                              |
| Provide the fol<br>'Name<br>First Name<br>'Country Code<br>1 ~<br>'E-mail Address<br>'User ID (can be<br>Create User ID<br>'Password<br>Create Password<br>Create Password<br>Confirm Password<br>Security Questio                                                                                                    | Iowing to comp<br>"Phone Number<br>your email addres<br>on and Answer                                                         | lete your registratio                | xt                              |
| Provide the fol<br>'Name<br>First Name<br>'Country Code<br>1 ~<br>'E-mail Address<br>'User ID (can be<br>Create User ID<br>'Password<br>Create Password<br>Confirm Password<br>'Security Question<br>Answer to Security                                                                                                    | Iowing to comp<br>"Phone Number<br>your email addres<br>on and Answer<br>Question                                             | Lest Name<br>E<br>(Last Name)<br>(S) | xt                              |
| Provide the fol<br>"Name<br>First Name<br>"Country Code<br>1 ~<br>"E-mail Address<br>"User ID (can be<br>Create User ID<br>"Password<br>Create Password<br>Confirm Password<br>Confirm Password<br>Security Question<br>Answer to Security<br>"Terms of Regist                                                                                                    | Phone Number Phone Number your email addres on and Answer Question tration                                                    | Lete your registration               | xt                              |
| Provide the fol<br>Name<br>First Name<br>Country Code<br>1 ~<br>E-mail Address<br>User ID (can be<br>Create User ID<br>Password<br>Create Password<br>Contime Password<br>Contime Password<br>Security Question<br>Answer to Security<br>Terms of Regist<br>I acknowledge<br>Terms of Acce                                                                                                    | "Phone Number<br>"Phone Number<br>your email address<br>on and Answer<br>Question<br>that I have read ar<br>s, and understanc | lete your registratio                | r Terms of S<br>nit will be use |

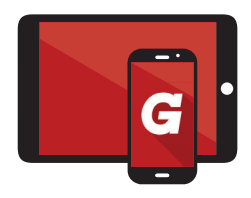

Shop easily, order effortlessly and manage efficiently! Access your Grainger.com<sup>®</sup> account via Grainger Mobile Apps when you're on the go! Use your Grainger.com sign-in credentials to access your account via Mobile Apps. It's that easy!

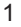

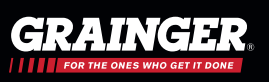

Here are some key things you should keep in mind when registering:

- If you already have a Grainger account number, please have that handy when registering. It gives you access to
  your Grainger account offline benefits directly on Grainger.com<sup>®</sup>. Additionally, you will have visibility into your orders,
  invoice history and other information across all purchasing channels. If you are having an issue accessing your
  account information, chat with an agent or call 1-800-GRAINGER (1-800-472-4643).
- If you received an email invitation to register and you can't seem to locate that email, chat with one of our agents or call 1-800-GRAINGER (1-800-472-4643) to have it resent.
- For security verification purposes, it may take up to 24 hours for your account data to be fully synced with Grainger.com
- If you would like to establish a line of credit with Grainger to use open account billing on Grainger.com, please contact 1-800-GRAINGER (1-800-472-4643) once you are notified of your account number.

### **Current Grainger Account Benefits:**

- Open account billing
- Your pricing
- Shipping rates
- Quotes
- And so much more!

### **Quick and Easy Purchasing Process:**

- Express checkout
- Account customizations
- Real-time product availability

### Time-Saving Tools Such As:

- View invoices
- Order history
- Create lists for fast ordering

### Automate Order and Approvals:

- Order management
- eProcurement
- Mobile apps

**Online Ordering 24/7** 

**More Products** 

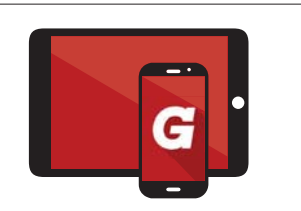

Shop easily, order effortlessly and manage efficiently! Access your Grainger.com<sup>®</sup> account via Grainger Mobile Apps when you're on the go! Use your Grainger.com sign-in credentials to access your account via Mobile Apps. It's that easy!

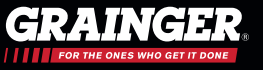

### Getting Started – Signing in to Your Account

By registering and signing in to your Grainger.com<sup>®</sup> account, we can help you get started saving time and money. See how easy it is to view invoices, create product lists, checkout quickly and so much more!

Signing in to your account can be done from the top of every page. All you need is a User ID and Password. If you can't remember them, just click the links that say "Forgot your User ID?" or "Forgot your Password?".

Sign in to see your pricing, Lists, Order Status, Order History, Invoices and other account-specific information.

#### 1. Sign In

Access "Sign In" from the top of any page.

2. Remember Me

Select "Remember Me" for quick access to your account when you return.

3. Forgot your User ID? | Forgot your Password?

Use one or both options if you need assistance logging in.

### TIPS

Can't remember your password? No problem. You can reset your password by simply entering your User ID and clicking "Continue" where you will be prompted to answer your security question. This can also be done if you've forgotten your User ID as well. If you need additional help resetting your password, call 1-800-GRAINGER (1-800-472-4643).

#### 1. Forgot Your User ID?

Enter the email address that's associated with your Grainger account and an email will be sent to you shortly containing your User ID.

#### 2. Click Continue

Click "Continue" and you will be prompted to answer the security questions that you enabled on the account.

### 3. Forgot the email address

you used? Please call 1-800-GRAINGER (472-4643), 24/7 for assistance.

| GRAINGER.                                                     | Catalog 405 ( | Sign L<br>Find A Branch | ip for Email Feedback<br>  Services =   Resource | Help Esplitiol<br>s v I Worldwide |
|---------------------------------------------------------------|---------------|-------------------------|--------------------------------------------------|-----------------------------------|
| All Products - Enter keyword, Bern, model or repair part numb | et;           | Search                  | Bulk Order Pad 👻                                 | 🐂 Cart (0)                        |
| Sign In                                                       |               |                         |                                                  |                                   |
|                                                               |               |                         |                                                  |                                   |
|                                                               |               |                         |                                                  |                                   |
| Password                                                      |               |                         |                                                  |                                   |
| Forgot your User ID?   Forgot your Password?                  |               |                         |                                                  |                                   |
| 2 Remember Me                                                 |               |                         |                                                  |                                   |

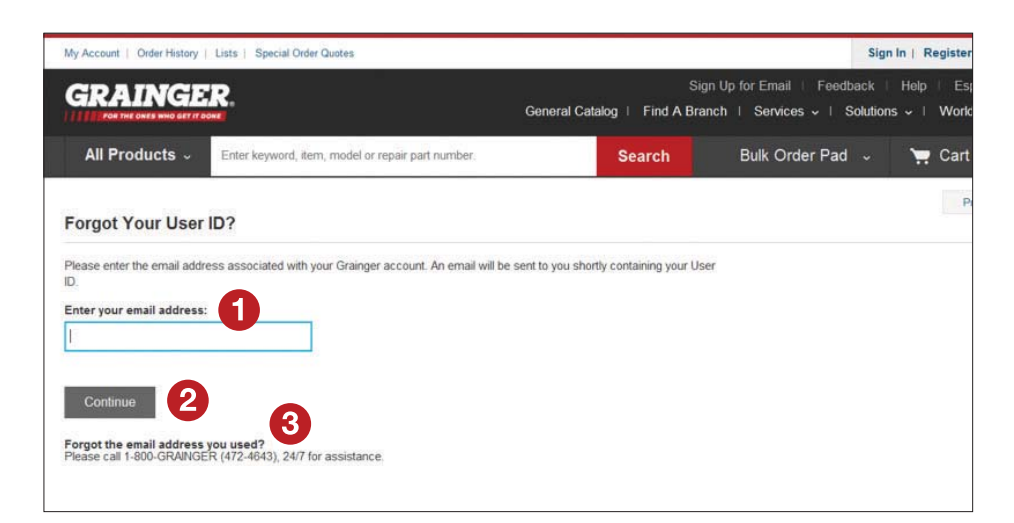

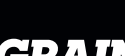

### Getting Started – Sign In Options

If for any reason you need to edit your User ID or Password, or update your account security settings, you can do this at Login Options under My Account.

Under My Account are Login Options where you can edit your User ID or password and update your security settings.

### 1. Access Login Options

Access your login options via My Account from the top navigation rail and select "Login Options" from the left rail.

#### 2. Edit

Select "Edit" to update your password or account security questions.

#### 3. Security Questions

Use one or both options if you need assistance logging in.

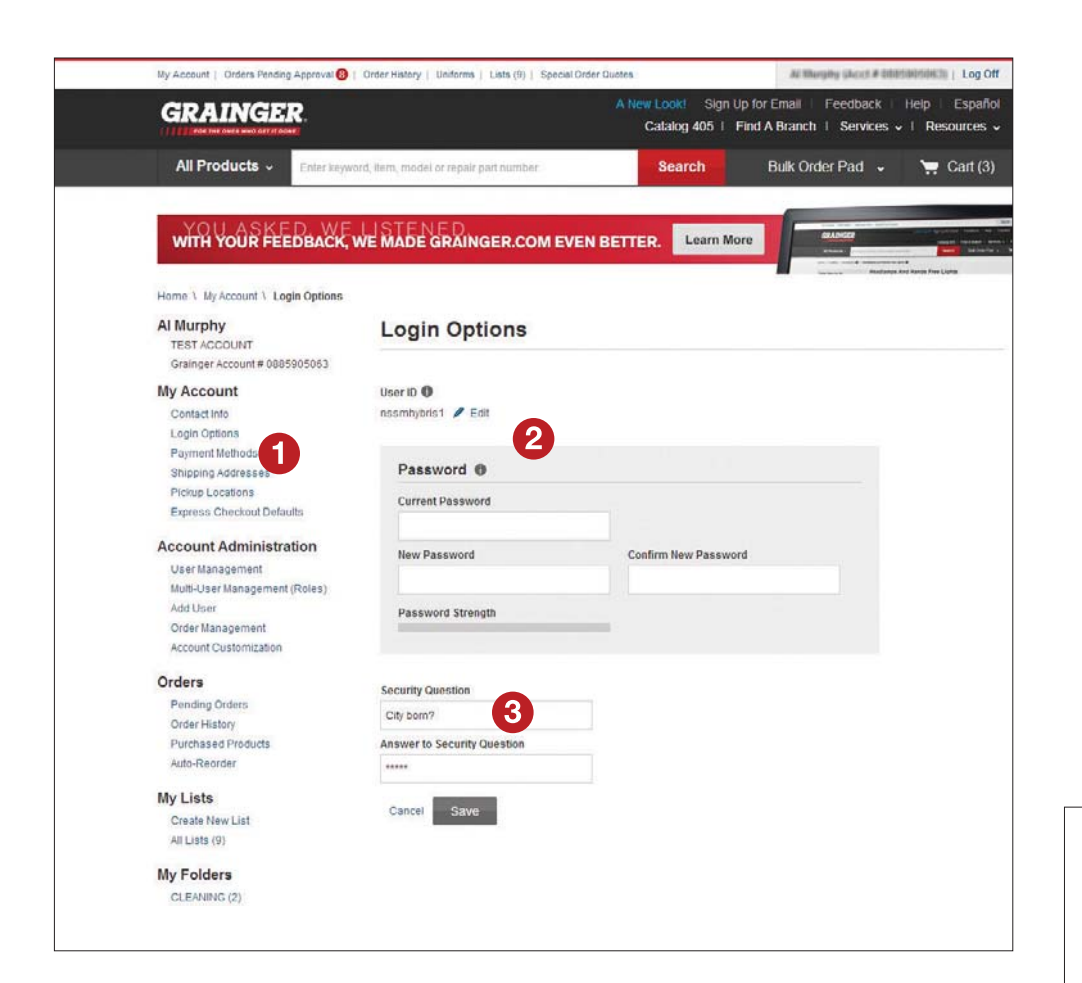

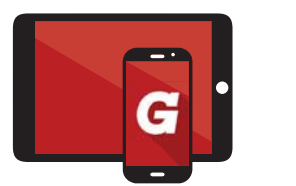

Shop easily, order effortlessly and manage efficiently! Access your Grainger.com<sup>®</sup> account via Grainger Mobile Apps when you're on the go! Use your Grainger.com sign-in credentials to access your account via Mobile Apps. It's that easy!

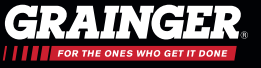

### Search Overview

Looking for a particular product on Grainger.com<sup>®</sup> has never been easier. We give you all kinds of ways to search and find the products you need. You can search by a specific brand, manufacturer model number, Grainger's item number, competitor numbers, cross reference number, NSN or start a keyword search.

If you are having difficulty locating the product you are searching for, try a "less is more" approach. For example, if you need to order a #2 Wood Screw, start your search by entering "wood screw", excluding the size and other descriptive product information at first. Before pressing enter in the search box, select from the suggested drop-down list of terms whenever possible. This will help narrow your search to the right product category.

After your search leads you to the right product category, use the left navigation rail to narrow down your search results. Visual product representation and numerous attributes can help guide your search.

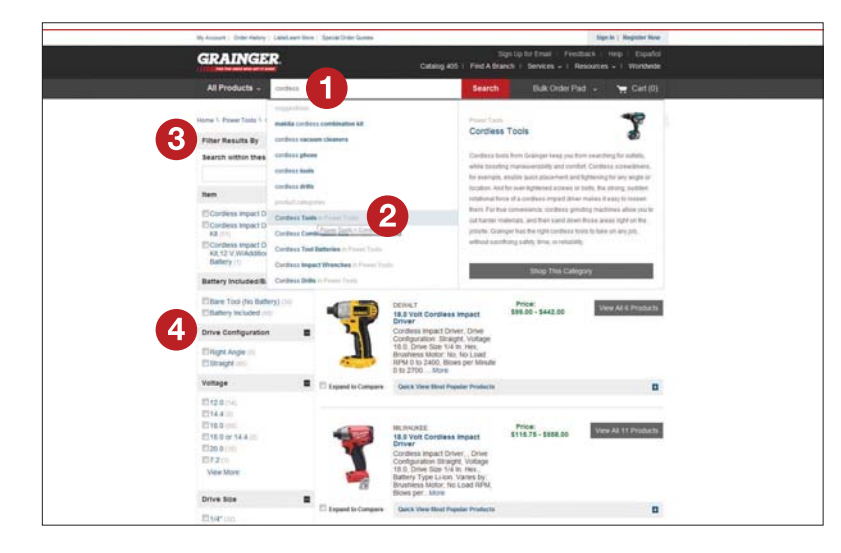

#### 1. Keyword Search

Start your search with a brand, manufacturer, model number, Grainger item number, competitor item number, cross reference number, NSN or keyword.

### 2. Category Matches

See category matches as suggestions as you type keywords.

#### 3. Search Within These Results

Refine your search with an additional keyword.

### 4. Search and Select

Select multiple attributes to narrow your search results.

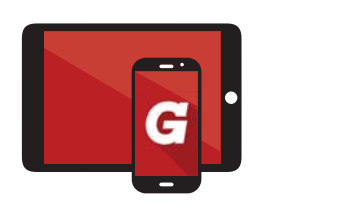

Shop easily, order effortlessly and manage efficiently! Access your Grainger.com<sup>®</sup> account via Grainger Mobile Apps when you're on the go! Use your Grainger.com sign-in credentials to access your account via Mobile Apps. It's that easy!

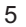

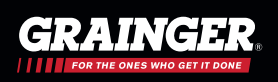

### Search Results

After your search leads you to the right product category, use the left navigation rail to narrow down your search results. Visual product representation and numerous attributes can help guide your search.

When searching for a product via keyword or through a category, you will see a list of products on the Search Results page. When you see the exact product you need, click "Add to Cart". You can also view product detail by selecting individual products, viewing product groupings and high level attributes and selecting up to five products for a detailed comparison.

### 1. Search and Select

Select multiple attributes to narrow your search results.

### 2. Expand Group Products

Expand grouped products to view individual items, compare product and add products to your Cart. You can compare the items from the parent product page by clicking "View All Products" or expand the "Quick View" link directly within search results. Select one or multiple products.

- 3. Select a Product to: View, Add to Cart, List or Compare
- **4. Easily Add Products to Your Cart and Your List** Click "Add to Cart" and you can add an item directly to a list by clicking the "Add to List" link.
- 5. Leverage Selection Guides Where Available (Motor and Lamp Categories with More Categories Coming Soon)

Utilize the MotorMatch<sup>®</sup> Selection Guide tool to help narrow down results within the motor product category. This wizard will lead you through various motor attributes as well as intended motor application.

### 6. Table View

Select how you prefer to see your search results from the available views, such as grid, list or table view where available.

7. View Previously Purchased Products Only

Further filter on previously purchased products.

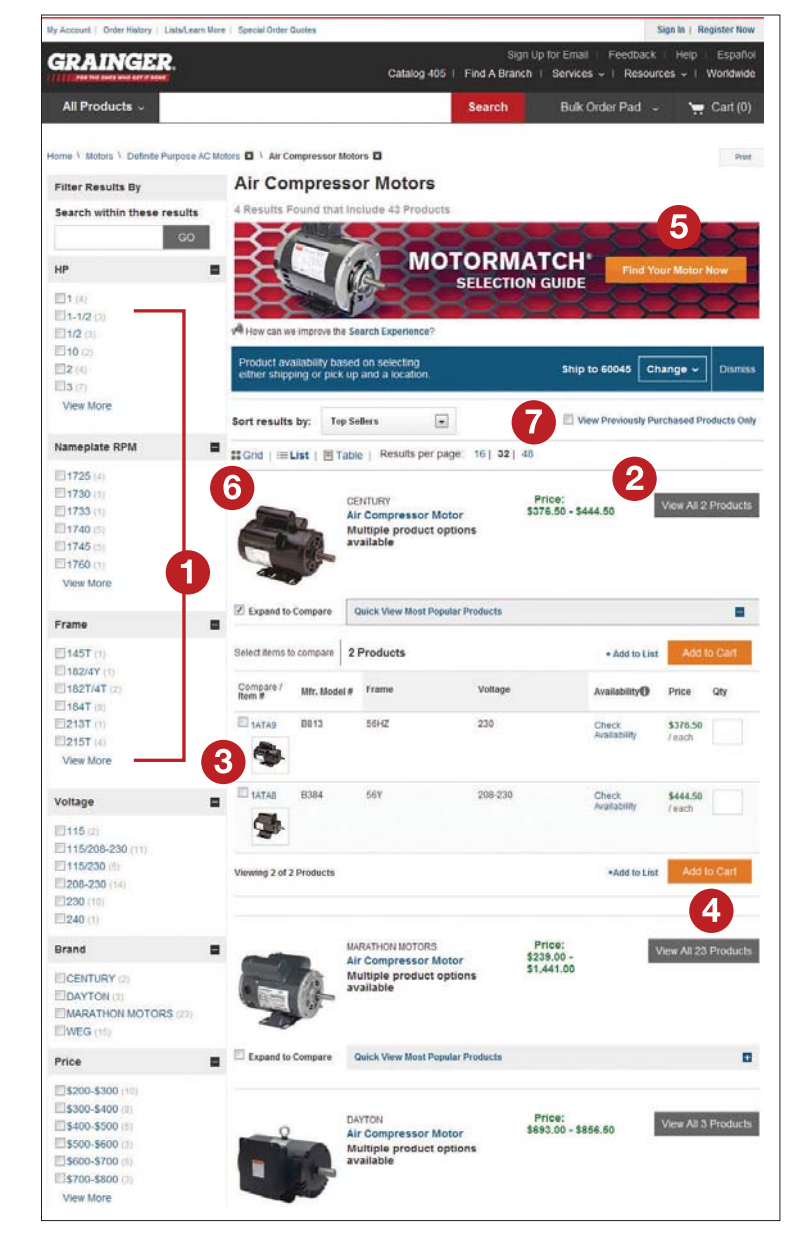

### Item Detail Page

Use the item detail page to find a product's features, specifications and additional information such as MSDS and SDS sheets. You can also find alternate products as well as compare products from the item detail page. Once you've found the products you need, you can add them to your cart from this page. Simply click "Add to Cart" or "Add to List".

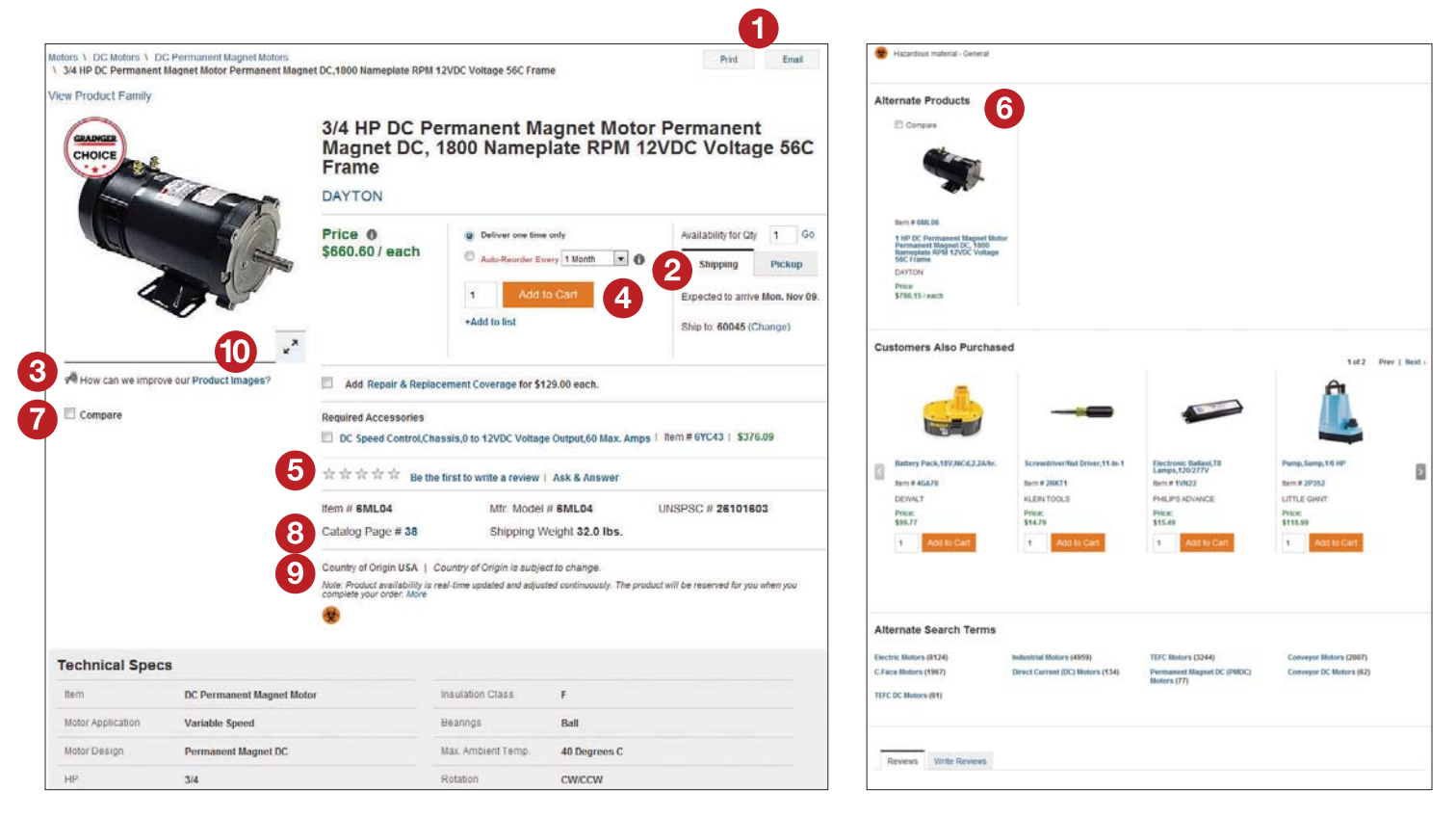

### 1. Print/Email

Share this product page by email, print this page or save it as a PDF file.

#### 2. Real-Time Product Availability Check product availability for picking up at a local Grainger branch.

### 3. Image Feedback

Leave feedback on specific images and on product information.

### 4. Item Options

Add the product to your cart, add it to a list or set up the item for auto-reorder.

### 5. Product Feedback

Leave feedback on product information.

### 6. View Alternate Products

You can view similar products to help you make the right choice.

### 7. Product Compare

Use the compare function to see related products side-by-side. You can compare up to five products.

### 8. Catalog Page

View when you click on the catalog page number link, you'll see the product as it appears in the catalog!

- 9. View the Country of Origin Quickly view the country of origin for each product.
- 10. Zoom Feature

Use the zoom functionality to view products in more detail.

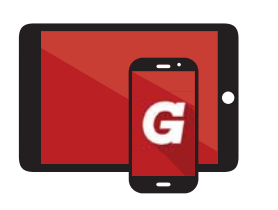

Shop easily, order effortlessly and manage efficiently! Access your Grainger.com<sup>®</sup> account via Grainger Mobile Apps when you're on the go! Use your Grainger.com sign-in credentials to access your account via Mobile Apps. It's that easy!

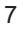

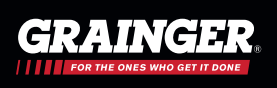

### Bulk Order Pad

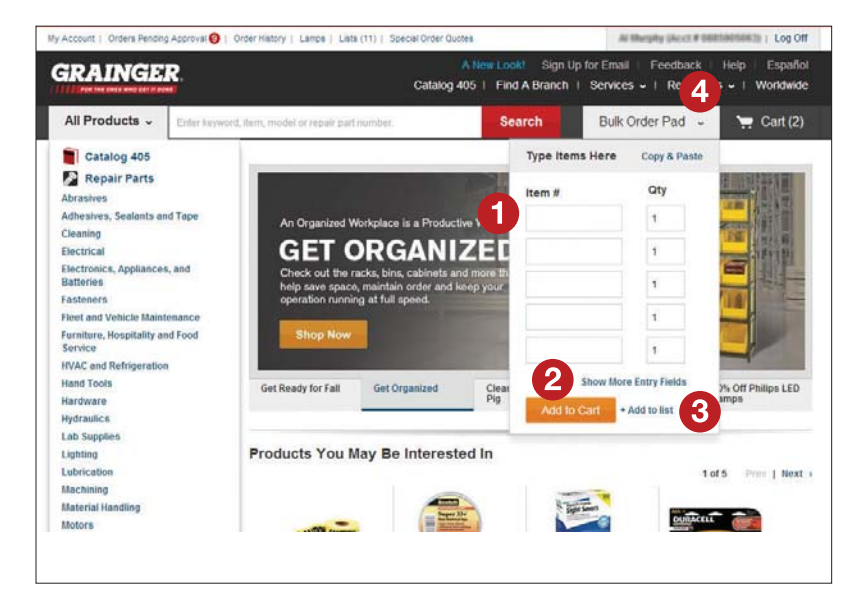

Quickly add items to your cart or list by entering Grainger item numbers and quantities via the Bulk Order Pad.

#### 1. Item #

Save time by quickly entering items as needed.

#### 2. Show More Entry Fields

Quickly transfer your selections from an offline list or document.

#### 3. Add to Cart/+ Add to List

Add to your Cart or List (when signed in).

#### 4. Access the Bulk Order Pad from any page

Quickly add multiple (up to 45) items to your cart and to your list from any page on Grainger.com<sup>®</sup>.

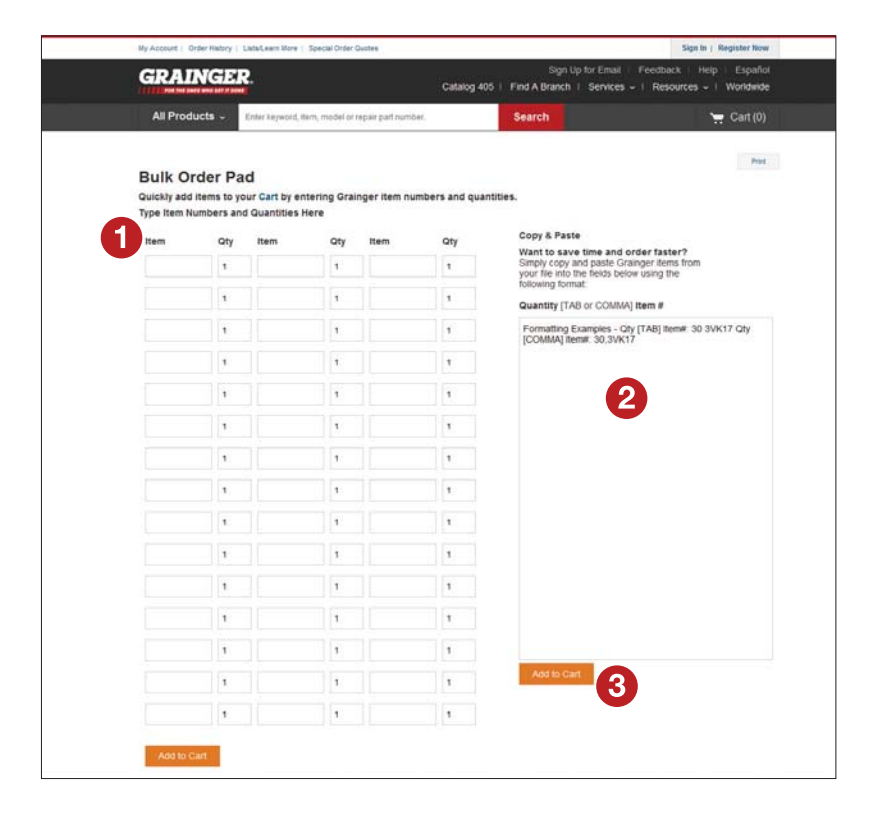

You can add up to 45 Grainger items and their quantities by clicking the Show More Entry Fields. You can also copy and paste products from an existing list you maintain in your system.

Want to save time and order faster? Simply copy and paste the Grainger items from your file into the Copy & Paste field using the following format: Quantity [TAB or COMMA] Item #.

### 1. Item #

Save time by quickly entering items as needed.

#### 2. Show More Entry Fields

Quickly transfer your selections from an offline list or document.

#### 3. Add to Cart/+ Add to List

Quickly add products to your Cart or product List (when signed in).

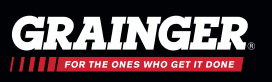

### Lists and Folders

Quickly and easily save, manage and share lists using "My Lists" on Grainger.com®.

"My Lists" make ordering and reordering online even easier! Place orders and reorders quickly from your created lists with just a few clicks. Easily organize and add the entire list to your cart with just a click for fast reordering.

"My Lists" lets you save your regularly purchased and favorite items based on your needs. Use the "Share" feature to share your lists with others on your account.

My Account | Order History | Janitorial | Lists (68) | Special Order Quotes

Sign in to take advantage of this great feature accessible from the "My Account" section on Grainger.com.

- 1. Access all personal or shared lists from the top of every page on Grainger.com.
- 2. Create lists and folders.
- 3. Select one or multiple lists by clicking the box next to the list name and add the entire list to your cart with one click.
- 4. Access a specific product list to edit or share it with others on the account.
- **5. Sort and search your lists** using key words and using sort filters such as: viewing the lists that were last updated.

You can associate a location with each list, allowing you to:

• Search for lists by location name.

TIPS

Maintenance Hub (2)

Español GRAINGER Find A Branch | Services v | Resources v | Worldwide Your Products Enter keyword, item, model or repair part number. Search Bulk Order Pad ~ 📜 Cart (2) Home 1 My Account 1 My List Test User My Lists Test Co. Grainger Account# 0082470511 Create New List | Create New Folder My Account Sort by Last Updated -Show All Lists . Contact Info Login Oplians All | Move Selected Lists to Folder Payment Methods Shinning Addresses Items per page | 20 | 40 | 60 | 1 2 3.. 4 Next > **Pickup Locations** 3 Janitorial Express Checkout Defaults Shared | Owner Test Use Delete Lis Account Administration Updated 10/17/2014 Safety User Management Inventory Fields Multi-User Management (Roles) Addliser Order Managemen Closet Account Customization Shared | Owner: Test User Delete List Orders Updated 10/14/2014 Safety Pending Orders Inventory Fields Order History Purchased Products New Invoice History Misc Items Private Delete List My Lists Updated 08/20/2014 Create New List Safety All Lists (68) My Folders Safety (3) Department 27 (3) 1 2 3. 4 Next >

Tand Unan Glacat # BBR 24.Port # 1 Log Off

- Automatically defaults a shipping address to your set location during checkout. If you need to make a change, no worries, quickly update directly from the cart during checkout.
- For convenience, the list view on the Mobile App is sorted based on closest proximity to your physical location. This gives you instant access to the products you need within your list, where you need them. The Location-Based Lists feature on the Grainger Mobile App uses your mobile device's GPS services to associate your product lists with your current location.

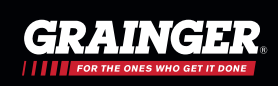

### List Detail and Sharing Lists

The Lists feature lets you create a list of items that all employees can access, and can be organized by department or building. Find an item once, add it to a list and be able to access it throughout your Grainger.com<sup>®</sup> experience.

- 1. Sign in to take advantage of this great feature accessible from the "My Account" section on Grainger.com.
- 2. Manage your list settings.
- Add a list location for mobile geographical identification (Location-Based Lists).
- 4. Add item to list.
- 5. Select all items in the list or individual items.
- 6. Show or hide inventory fields. Select each product to print labels based on the information entered in to these fields. You can also mail or export the list.
- 7. You can activate custom line level fields, and you will have up to three unique fields available for each item in your list and cart. The values entered in these custom fields from your lists are saved after you click "update" and transition when the item is added to your cart directly from your list, so the values in the fields appear on all shipping and billing documents. One of the many benefits of these custom fields is the ability to cross reference Grainger items within lists with your company's item numbers for easy receiving and system entry. Account Administrators can activate customized line level fields via "Account Customization" from the left navigation rail.
- 8. Add selected items to your cart.
- 9. Email or export the list.

You can also activate inventory fields and manage your inventory by documenting inventory minimum, maximum, product locations and internal item numbers. Inventory fields are available for reference or to print inventory labels but do not flow to other areas of Grainger.com, nor are these fields reflected in shipping/ billing documents.

TIPS

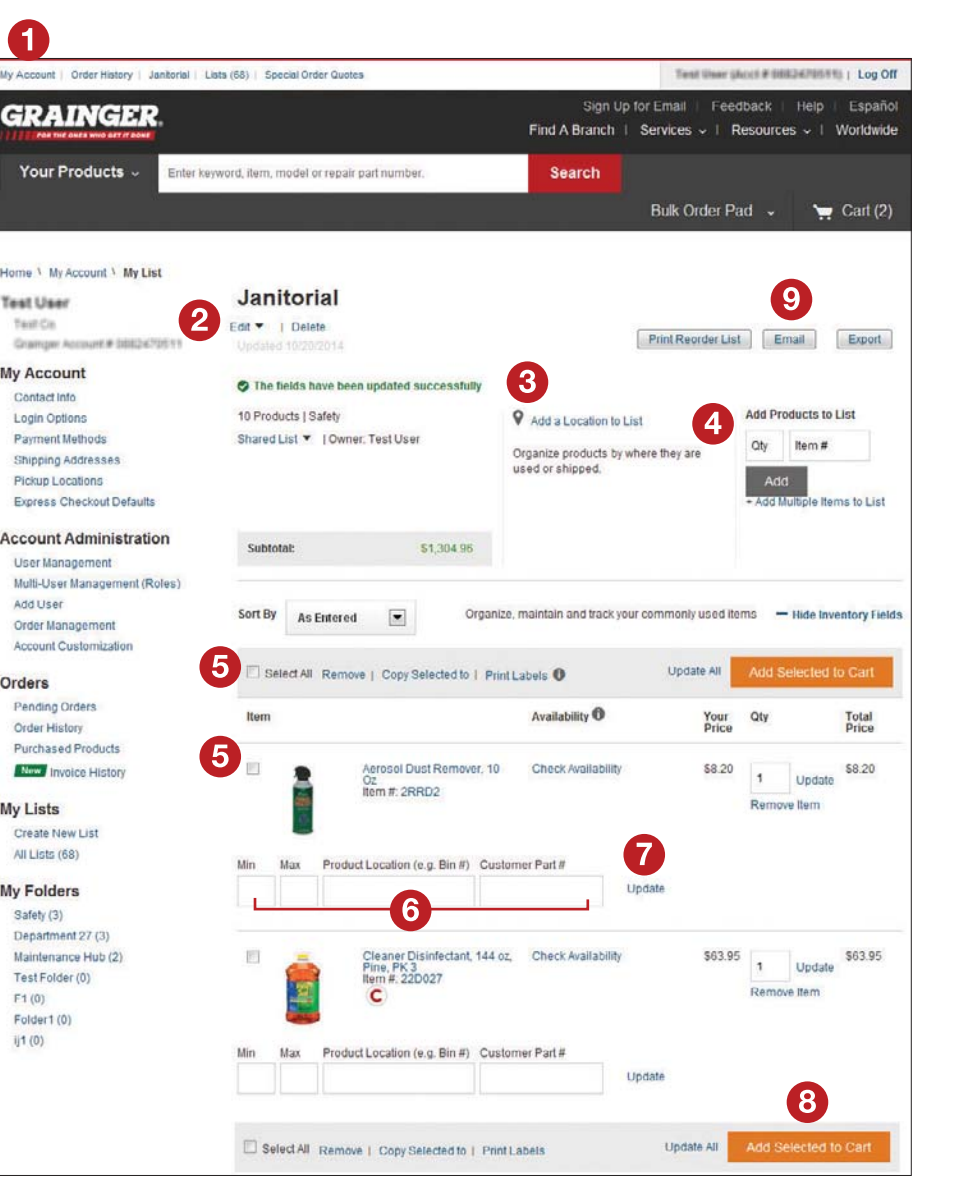

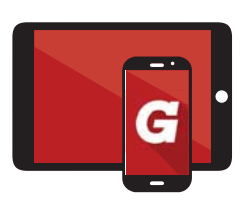

Shop easily, order effortlessly and manage efficiently! Access your Grainger.com<sup>®</sup> account via Grainger Mobile Apps when you're on the go! Use your Grainger.com sign-in credentials to access your account via Mobile Apps. It's that easy!

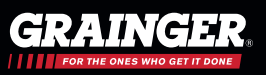

### Compare Products Overview

Need help choosing just the right product? Compare functionality on Grainger.com<sup>®</sup> allows you to view up to five products, and their specifications, side-by-side! Here you can add, remove, manage and purchase the products you are comparing directly from the product compare page.

The compare functionality is accessible from several search and select sections within Grainger.com to help you determine the right products for your needs. You can add items to comparison from the search results page and the item detail pages.

### Use the Compare Products tool to:

- Save time by comparing up to five products and their specifications on one page.
- Make informed decisions with consistent and complete product information.
- Easily select alternate products for discontinued items.

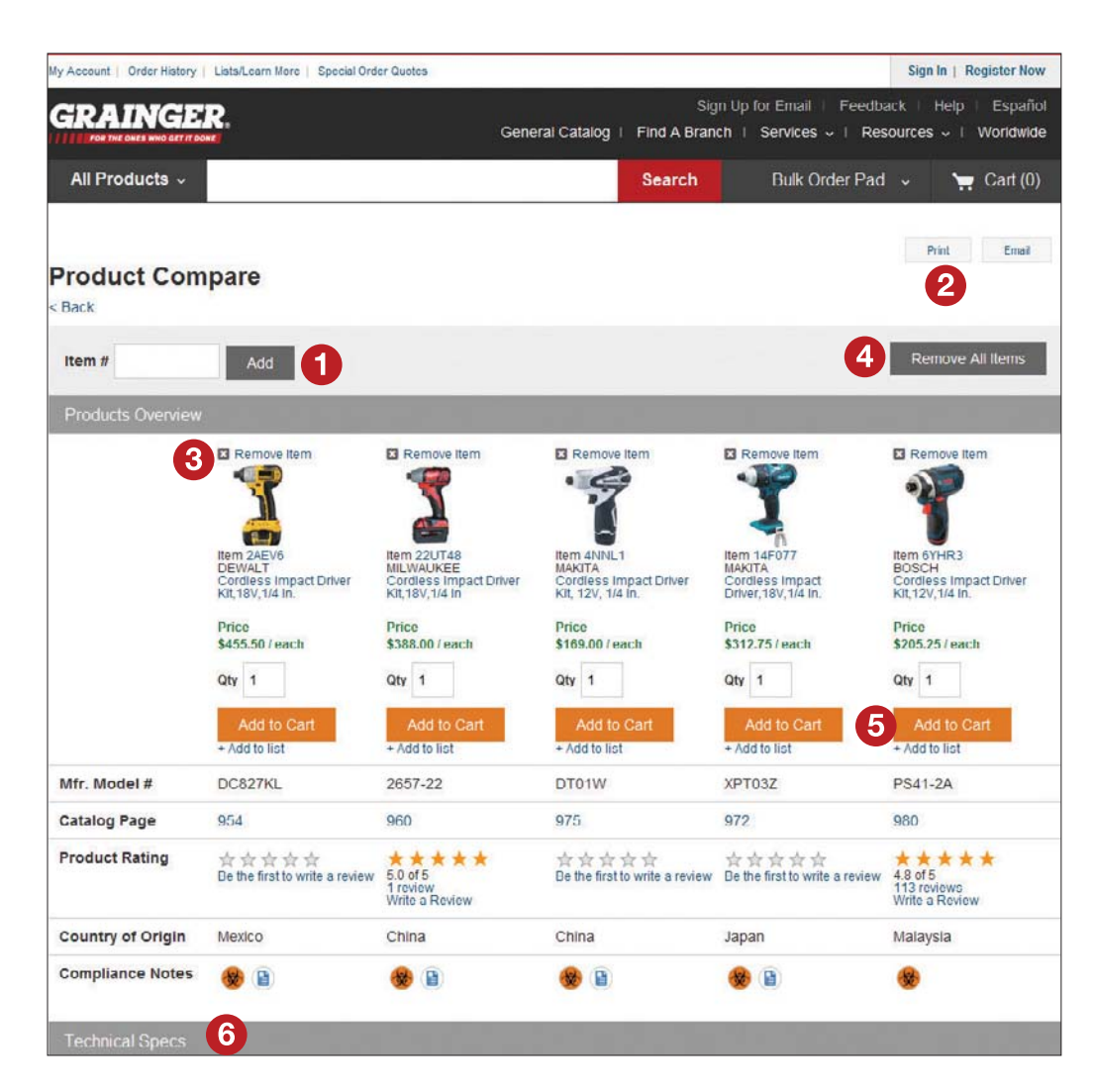

- 1. Add any of the selected products to the shopping cart.
- 2. You can print or share this page through an email.
- **3. Remove any item** from the compare list.
- 4. Clear all items from product compare.
- 5. After completing all the fields, click "Add" and you're DONE.
- 6. Scroll down to compare products based on technical specifications and procurement information.

![](_page_13_Picture_15.jpeg)

### Add Products to Compare from Your Search Results

### Product Compare can help you:

- Save time selecting products by comparing up to five products, and their attributes, all from one dedicated comparison page.
- Make informed decisions with consistent and complete product information.
- Easily select alternate products for discontinued items.

The compare functionality is accessible from two search and select sections within Grainger. com<sup>®</sup>. It will help you determine the right products for your needs. You can add items to your comparison page from a search results page and/ or item detail pages. You can also add, remove and manage the products you are comparing directly from the product compare page.

Below is an example of a search results page highlighting the compare functionality.

### **Compare Products within Search Results**

- **1. Expand the product grouping** to view and compare individual products.
- 2. View all products and add to "cart" or "compare" from the product group page.
- **3. Expand "Quick View"** to browse individual products within a product grouping.
- 4. Select a product to: compare, view, add to cart and add to a list.

![](_page_14_Picture_12.jpeg)

- 5. Always enter a quantity before adding to cart. Quantities are not necessary when adding to a list.
- 6. View and manage up to five items selected for comparison.
- 7. You can hide the compare tool and reactivate it later.
- 8. Add known item numbers directly into the compare boxes or hide the boxes while you search.
- 9. Compare the selected products by clicking "View Compare".

![](_page_14_Picture_18.jpeg)

### Selection Guides – MotorMatch®

The MotorMatch Selection Guide can help you find the right motor for your needs. This selection tool helps you find the right motor based on attributes and based on your application needs.

This guide is quickly accessed directly from the motor product category page. Search by partial or full model number and search by Grainger item number, select competitor item number, manufacturer item number or supplier item number.

![](_page_15_Picture_3.jpeg)

![](_page_15_Picture_4.jpeg)

The LampMatch® Selection Guide help you find the lamp that best suits your specific need and applications.

Accessed directly from the Lamps and Light Bulb Product Category Page. You can search by partial or full model number, search by Grainger item number, select competitor item number, manufacturer item number or supplier item number.

![](_page_16_Picture_3.jpeg)

- 1. The LampMatch Selection Guide is accessed directly from the lamps and light bulb product category page.
- 2. Search by partial or full model number. You can also search Grainger item number, select competitor item number, manufacturer item number or supplier item number.
- **3. Start using** the LampMatch Selection Guide.
- 4. LampMatch navigation guide.
- 5. Stuck? Connect with Customer Service for help.
- 6. Start the process by selecting the type of lamp you need.
- 7. This button will appear after the required three first steps are completed.
- 8. Skip ahead if the attribute is not critical to product selection.

### TIPS

View the conversion table–located in the Light Output tab–for lumens for different types of lamps and the wattage each will use then view results.

![](_page_16_Picture_14.jpeg)

### Express Checkout – Save Time By Updating Your Preferred Checkout Settings

No need to make the same selections every time you checkout. Save time by using express checkout! You can set your default so you will have fewer clicks and a faster checkout. Edit your default settings and click the Update button when finished. Need to make an adjustment? You can make the change immediately while you are checking out.

Save time - Save your preferences for quick and easy check out!

![](_page_17_Picture_3.jpeg)

Here's how to turn it on:

1. Access Express Checkout Defaults

Click on My Account at the top of every page and select "Express Checkout" from the left navigation menu.

2. Default Payment

Select your default payment method.

- 3. Default Shipping Address Select a default shipping method and address.
- 4. Shipping Method and Carrier Preference Expand to update your carrier preferences.
- 5. Pick Up/Will Call Settings Select a Grainger branch location to pick up your order (if needed).
- 6. Default Fulfillment Method Select a default fulfillment method.

![](_page_17_Picture_13.jpeg)

Shop easily, order effortlessly and manage efficiently! Access your Grainger.com<sup>®</sup> account via Grainger Mobile Apps when you're on the go! Use your Grainger.com sign-in credentials to access your account via Mobile Apps. It's that easy!

For more tips, videos, helpful PDFs & FAQs go to www.grainger.com/help

![](_page_17_Picture_17.jpeg)

### Your Cart and Express Checkout

If you choose to proceed to Checkout without first setting up your default preferences via Express Checkout, you can set or update your default preferences as you navigate through checkout.

![](_page_18_Picture_2.jpeg)

- **7. Selecting this option,** will set this order to a one-time delivery containing all products.
- **8. If you've updated multiple product quantities,** click 'Update All' to save the changes.

Set your preferred default settings directly from your shopping cart.

- 1. Proceed with Express Checkout for faster order submission or set checkout defaults via "My Account".
- **2. By adding your shipping zip code** and selecting a delivery method (ship or pickup), you can quickly check product availability.
- **3. Activate up to three customizable fields** at the Item Level and these fields will appear in your Cart and continue to appear in billing and shipping documents.
- 4. Activated customizable fields at the order level will appear in your Cart and continue to appear through to billing and shipping documents. Activate and customize these order level fields via the "Customization" section within "My Account".
- 5. Enter a promotion code.
- 6. Each item can be set up for Auto-Reorder. Prior to processing, you will receive a system email as a reminder to confirm your order.

![](_page_18_Picture_12.jpeg)

Shop easily, order effortlessly and manage efficiently! Access your Grainger.com<sup>®</sup> account via Grainger Mobile Apps when you're on the go! Use your Grainger.com sign-in credentials to access your account via Mobile Apps. It's that easy!

![](_page_18_Picture_16.jpeg)

### Where is My Order: Order Status and History

Need to quickly review the status of your order or track a shipment? Your order status is accessible through "Order History" which displays all Grainger orders placed within the last 18 months, regardless of which channel you used to order (Grainger.com<sup>®</sup>, branch, phone, mobile, etc.). Use "Edit Filter" to define the time period and the type of orders you would like to see displayed. Depending on your account settings, you may be able to select and view all orders on the account, orders from a specific user or only the orders you've placed. Account Administrators can update these settings via Account Customization.

![](_page_19_Picture_2.jpeg)

### TIPS

Save time by searching your Order History by product name, confirmation or order #, P.O. #, P.O. Release #, Invoice # or Delivery #.

- 1. View your order status via Order History located in the header on every page (must be logged in).
- 2. Use the "Edit Filter" tool to customize results to view any online, phone or branch orders placed within the last 18 months.
- 3. Click each order number to see the detailed status of each order. Easily reorder previous orders directly from your Order History.

### 4. Tip for Account Administrators:

Depending on your account settings, you may be able to select and view all orders on the account, orders from a specific user or only the orders you've placed. Account Administrators can update these settings via Account Customization.

![](_page_19_Picture_11.jpeg)

### Where is My Order: Tracking Information

Tracking information is available for each shipping order on Grainger.com<sup>®</sup>. When an order includes multiple items, each item may have a separate delivery date and tracking information. This data is accessible through "Order History" directly on Grainger.com. Simply click on "Order #" to view detailed tracking information.

- 1. Tracking information links directly to the carrier and shows delivery information.
- 2. The location of the tracking link varies depending on the view you choose.

![](_page_20_Picture_4.jpeg)

![](_page_20_Picture_5.jpeg)

Have valuable order, shipping and will-call/pick-up information sent directly to your inbox!

- After you submit your order on Grainger.com, we will send you an order confirmation email.
- Check your junk mail or spam folder to make sure that the email order confirmation is not located in these folders.
- Add customer\_care@ ic.graingeremail.com to your address book to help ensure your receive these emails.
- Update your email preferences in the "My Account" section of Grainger.com.

![](_page_20_Picture_11.jpeg)

Shop easily, order effortlessly and manage efficiently! Access your Grainger.com<sup>®</sup> account via Grainger Mobile Apps when you're on the go! Use your Grainger.com sign-in credentials to access your account via Mobile Apps. It's that easy!

![](_page_20_Picture_15.jpeg)

### Order History

Do you need to have visibility to all products purchased through Grainger, for yourself or another user on your Grainger account? "Order History" displays all Grainger orders placed within the last 18 months, regardless of which channel you used to place the order (Grainger.com<sup>®</sup>, Branch, phone, mobile, etc.). You can also view this information by individually purchased products, allowing you to quickly reorder these items. If you need to review the status of your order or track a shipment, you can do so from your order history.

Access and view all products purchased from Grainger directly on Grainger.com or via the Grainger mobile app.

|                                                                                        |                                         |                            |                      |                         | AI McTool (Ac                       | ct # Olidisadisab           | Log Off                                 |
|----------------------------------------------------------------------------------------|-----------------------------------------|----------------------------|----------------------|-------------------------|-------------------------------------|-----------------------------|-----------------------------------------|
|                                                                                        |                                         | Genera                     | I Catalog   Find /   | Sign Up f<br>A Branch I | or Email I Feedb<br>Services -√ I S | oack ∣ Help<br>olutions ∽ I | Español<br>Worldwide                    |
| All Products ~ Enter keyw                                                              | ord, item, model or repair p            | oart number.               | Searc                | ch                      | Bulk Order Pac                      | i v 👌                       | Cart (1)                                |
| My Account \ Order History                                                             |                                         |                            |                      |                         |                                     |                             | Print                                   |
| AI McTool<br>ACME Co.                                                                  | Order Hist                              | ory                        |                      |                         |                                     |                             |                                         |
| Grainger Account #<br>My Account<br>Contact Info<br>Login Options                      | Search By<br>Confirmation of<br>P.O.#   | or Order # 💌<br>or Order # |                      |                         | Search                              | n Reset                     |                                         |
| Payment Methods<br>Shipping Addresses<br>Pickup Locations<br>Express Checkout Defaults | All Ac<br>monti Invoice #<br>Delivery # | All Types                  | of Orders placed wit | hin the past 6          |                                     |                             | Edit Filter 🔻                           |
| Account Administration                                                                 | Order History                           | Purchased Products         | Denied Orders        | Order His               | tory Download Files                 |                             |                                         |
| User Management                                                                        |                                         |                            |                      |                         |                                     |                             | 1                                       |
| Multi-User Management (Roles)                                                          | 5 <u></u>                               |                            |                      | 4                       | 5                                   |                             | ~~~~~~~~~~~~~~~~~~~~~~~~~~~~~~~~~~~~~~~ |
| Add User                                                                               | 2 Date Ordered 🔻                        | Order #                    | P.O. #               | Status                  | Invoice #                           | Total Cost                  | 6                                       |
| Account Customization                                                                  | 11/09/2015<br>via Grainger.com          | 1248162830                 | 151026-1434183       | Returned                | 9888639383                          | \$1.21                      | Reorder                                 |
| Orders                                                                                 |                                         |                            |                      |                         |                                     |                             |                                         |
| Pending Orders<br>Order History                                                        | 10/26/2015<br>via Offline               | 1247064266<br>[KS4999996]  | 151026-1434183       | Shipped                 | 9876892275                          | \$11.69                     | Reorder                                 |
| Purchased Products<br>Invoice History                                                  | 10/07/2015<br>via Grainger.com          | 1245704275                 | 150924-1423767       | Returned                | 9860944363                          | \$27.55                     | Reorder                                 |
| My Lists                                                                               | 10/07/2015<br>via Offline               | 1245704265                 | 150929-1424765       | Returned                | 9860944355                          | \$1.26                      | Reorder                                 |
| Create New List<br>All Lists (35)                                                      | 09/29/2015<br>via Offline               | 1245068903<br>[KS4905735]  | 150929-1424765       | Shipped                 | 1 9854206373                        | \$11.74                     | Reorder                                 |
| My Folders<br>State St Location (1)<br>General Use Items (4)                           | 09/24/2015<br>via Offline               | 1244843629<br>[KS4895935]  | 150924-1423767       | Shipped                 | 12 9851348236                       | \$38.03                     | Reorder                                 |

**1. Search** for orders by product #, order #, invoice #, delivery #, confirmation #, PO #, project # and more.

- **2.** Sort orders by order date, order confirmation number and the total order amount.
- 3. Filter orders and invoices by account users, type of orders and date range, or a specific date.
- 4. View order status and detail.
- **5. Invoice view**, print, or share them.
- 6. Reorder previously purchased items or add them to a list.

![](_page_21_Picture_11.jpeg)

### Order History Download

Do you need to analyze your spend with Grainger? You can do this by downloading your account order history. This download gives you data in flexible formats to import into your analysis software such as: Excel, Access or XML format commonly used with ERP systems.

| ccount   Order History   101 michigan ave chase   Lists (35) | Orders Pending My Action 7       | Catalog Items Qu                  | otes 10 🔹 Spe                       | ecial Order Quotes 10              | ▼                                   |
|--------------------------------------------------------------|----------------------------------|-----------------------------------|-------------------------------------|------------------------------------|-------------------------------------|
| RAINGER.                                                     | General Ca                       | atalog I Find A                   | Sign Up for Emai<br>Branch   Servio | I I Feedback I<br>ces ∽ I Solution | Help ∣ Español<br>ns -√ ∣ Worldwide |
| All Products ~ Enter keyword, item, model or repared         | ir part number.                  | Searc                             | n Bulk                              | Order Pad 🗸                        | 🐂 Cart (1)                          |
| ccount \ Order History Download Files                        |                                  |                                   |                                     |                                    | Print                               |
| AcTool Order Hi                                              | story Downloa                    | d Files                           |                                     |                                    |                                     |
| Account # Request By                                         |                                  |                                   |                                     |                                    |                                     |
| ontact Info My order hi                                      | story 💽 All orders               |                                   | 3 Months 🗸                          | csv file 💌                         |                                     |
| ayment Methods<br>hipping Addresses<br>ickup Locations       | n to create your order history f | île. We will send y               | ou an email containir               | ng the download ins                | tructions shortly.                  |
| xpress Checkout Defaults<br>Order History                    | Purchased Products               | Denied Orders                     | Order History Down                  | nload Files 2                      |                                     |
| count Administration<br>ser Management Request Date          | Description                      |                                   |                                     |                                    | Status                              |
| ulti-User Management (Roles) 11/04/2015                      | All order history, Al            | ll orders, <mark>1</mark> 8 month | s, csv file                         |                                    | Download 3                          |
| rder Management<br>ccount Customization                      |                                  |                                   |                                     |                                    |                                     |

#### 1. Download Options

Select your order history download preferences and click "Apply".

#### 2. Available Request

The "Order History Download Files" tab is only available when you have a download.

### 3. Download

Select to view. Download files expire after three days.

![](_page_22_Picture_9.jpeg)

Shop easily, order effortlessly and manage efficiently! Access your Grainger.com<sup>®</sup> account via Grainger Mobile Apps when you're on the go! Use your Grainger.com sign-in credentials to access your account via Mobile Apps. It's that easy!

![](_page_22_Picture_13.jpeg)

### **Online Invoicing**

Spend less time on paperwork when you access your **invoice copies** on Grainger.com<sup>®</sup>. View, print, email and save a PDF version of your invoices directly from Grainger.com. Invoice history is available online for orders placed within the last 18 months.

Access your invoice history directly from "My Account" at the top of the screen.

### 1. Invoice History

Access invoice history by selecting "My Account" from the top of any page then "Invoice History".

#### 2. Search

Search by invoice #, confirmation or order #, P.O. # or delivery #.

#### 3. Edit Filter

Customize your order history and invoice history view by selecting different filter options such as: orders placed by different account users, type of orders (mobile, offline, etc.) and selecting a date range or a specific date. Invoice history provides up to 18 months worth of data on orders that were placed across Grainger's multi-channel network.

#### 4. Sort

Sort by date, invoice # or total.

#### 5. Invoice

View, print or share invoices.

![](_page_23_Picture_13.jpeg)

TIPS

![](_page_23_Picture_15.jpeg)

Shop easily, order effortlessly and manage efficiently! Access your Grainger.com<sup>®</sup> account via Grainger Mobile Apps when you're on the go! Use your Grainger.com sign-in credentials to access your account via Mobile Apps. It's that easy!

For more tips, videos, helpful PDFs & FAQs go to www.grainger.com/help

You might be able to view all order history on the entire account, only your own or select a specific user. Only Account Administrators can manage the "Edit Filter" settings for all users on the account. Admins can update these settings from the "Account Customization" section in the left navigation from "My Account".

![](_page_23_Picture_20.jpeg)

### Special Orders & Quotes

Can't seem to find what you are looking for? Ask Us. We can help! To request a quote, please dial 1-800-GRAINGER (1-800-472-4643), contact your local branch or speak with your Sales Representative and we'll take care of the rest! We'll notify you with an email when your special order quote is ready (usually within 24 hours). Then you can order directly from your quote on Grainger.com<sup>®</sup> under "Special Order Quotes".

After requesting a quote, you can access, order and reorder from your active quotes on Grainger.com faster than ever before:

- Easily add quoted products to an order via Grainger.com or your eProcurement system Punchout.
- Sort and view products across multiple quotes, view all quoted items and your active quote history on Grainger.com.
- Search within a quote for specific products via product category or by brand.
- Print your quotes and easily share them with others in your organization and comply with internal processes.

| CRAINCER                                                                                                    | 003777017                                                                                                    | 2                                                                                 | 10/06/2015                                       | il   Feedback   Help   Esp                                                                                                    |
|----------------------------------------------------------------------------------------------------|----------------------------------------------------------------------------------------------------|-----------------------------------------------------------------------------------|--------------------------------------------------|----------------------------------------------------------------------------------------------------|
| GRAINGER.                                                                                                    | 003776454                                                                                                    | 3                                                                                 | 10/09/2015                                       | ices 🗸   Solutions 🗸   Worldv                                                                                                    |
| Your Products ~ Enter keyword, item, model or repair pair                                                                                                    | 003775646                                                                                                    | 5                                                                                 | 10/02/2015                                       | : Order Pad 🗸 🐂 Cart                                                                                                    |
| Mr Assount 1. Catalog Itama Quates                                                                                                    | 003771619                                                                                                    | 1                                                                                 | 09/30/2015                                       |                                                                                                    |
| Account V Catalog items Quotes                                                                                                    | 003767574                                                                                                    | G                                                                                 | 09/15/2015                                       |                                                                                                    |
| Catalog Product Quotes                                                                                                    | View All Qu                                                                                                    | roles                                                                             |                                                  |                                                                                                    |
|                                                                                                    |                                                                                                    |                                                                                   |                                                  |                                                                                                    |
|                                                                                                    |                                                                                                    |                                                                                   |                                                  |                                                                                                    |
|                                                                                                    |                                                                                                    |                                                                                   |                                                  |                                                                                                    |
| Quotation Number Y                                                                                                    | Search                                                                                                    | Reset                                                                             |                                                  |                                                                                                    |
| 3                                                                                                    | and the second division of the second division of the second divisio |                                                                                   |                                                  |                                                                                                    |
| _                                                                                                    |                                                                                                    |                                                                                   |                                                  |                                                                                                    |
|                                                                                                    |                                                                                                    |                                                                                   |                                                  |                                                                                                    |
| Quotes per page 16   32   48                                                                                                    |                                                                                                    |                                                                                   |                                                  | 1 2 3 1                                                                                                    |
| Quotes por page 16   32   48 Quote # A Project/Job Requestor                                                                                                    | Start Date                                                                                                    | Exp. Date                                                                         | Qu                                               | 1 2 3 M                                                                                                    |
| Quotes per page         16         32         48           Quote # ▲         Project/Job         Requestor           0037770172         003770172         003770172                                                               | Start Date 10/06/2015                                                                                                    | Exp. Date                                                                         | Qu                                               | 1 2 3 1<br>ote: 0037770172                                                                                                    |
| Quotes per page         16         32         48           Quote # ▲         Project/Job         Requestor           0037770172         0037770172         0037770172                                                             | Start Date                                                                                                    | Exp. Date                                                                         | Qu                                               | 1 2 3 1<br>ote: 0037770172<br>wing 1 of 1 items                                                                                                    |
| Quotes per page         16         32         48           Quote # A         Project/Job         Requestor           0037770172         0037764543         0037764543                                                             | Start Date<br>10/06/2015<br>10/09/2015                                                                                                    | Exp. Date 5                                                                       | Qu<br>Sho<br>Tilt<br>Çaj                         | 1 2 3 M<br>ote: 0037770172<br>wing 1 of 1 items<br>Truck, 2-1/4 cu. yd. Volumo<br>acity, 1200 lb. Load Capacity, Light-                                                                |
| Quotes per page         16         32         48           Quote #         Project/Job         Requestor           0037770172         0037764543         0037756465                                                               | Start Date<br>10/06/2015<br>10/09/2015<br>10/02/2015                                                                                                    | Exp. Date<br>01/31/2016 5<br>09/30/2016<br>01/31/2016                             | Qu<br>Sho<br>Tilt<br>Cap<br>Dut                  | 1 2 3 M<br>ote: 0037770172<br>wing 1 of 1 items<br>Truck, 2-1/4 cu. yd. Volume<br>pacity, 1200 lb. Load Capacity, Light-<br>y Hopper Type                                              |
| Quotes per page         16         32         48           Quote #         Project/Job         Requestor           0037770172         00377564543         0037758465           00377564543         0037758465         00377564543 | Start Date<br>10/06/2015<br>10/09/2015<br>10/02/2015                                                                                                    | Exp. Date<br>01/31/2016 5<br>09/30/2016<br>01/31/2016                             | Qu<br>Sho<br>Titt<br>Caj<br>Dut<br>Pric<br>\$05  | 1 2 3 1<br>ote: 0037770172<br>wing 1 of 1 Items<br>Truck, 2-1/4 cu. yd. Volume<br>sacity, 1200 lb. Load Capacity, Light-<br>y Hopper Type<br>e:<br>                                    |
| Quotes per page         16         32         48           Quote #         Project/Job         Requestor           0037770172                                                                                                    | Start Date<br>10/06/2015<br>10/09/2015<br>10/02/2015<br>09/30/2015                                                                                                    | Exp. Date<br>01/31/2016 5<br>09/30/2016<br>01/31/2016<br>12/31/2015               | Qu<br>Sho<br>Tilt<br>Cap<br>Dut<br>Pric<br>\$85  | 1 2 3 1<br>ote: 0037770172<br>wing 1 of 1 Items<br>Truck, 2-1/4 cu. yd. Volume<br>acity, 1200 lb. Load Capacity, Light-<br>y Hopper Type<br>e:<br>9.00/ each                           |
| Quotes per page         16         32         48           Quote #         Project/Job         Requestor           0037770172                                                                                                    | Start Date<br>10/06/2015<br>10/09/2015<br>10/02/2015<br>09/30/2015<br>09/15/2015                                                                                                    | Exp. Date<br>01/31/2016 5<br>09/30/2016<br>01/31/2016<br>12/31/2015<br>01/31/2016 | Qu<br>Sha<br>Titi<br>Cap<br>Dut<br>Price<br>\$85 | 1 2 3 1<br>ote: 0037770172<br>wing 1 of 1 Items<br>Truck, 2-1/4 cu. yd. Volume<br>acity, 1200 lb. Load Capacity, Light-<br>y Hopper Type<br>e:<br>9.00/ each<br>View Add Quote To Cart |
| Quotes per page         16         32         48           Quote #         Project/Job         Requestor           0037770172                                                                                                    | Start Date<br>10/06/2015<br>10/09/2015<br>10/02/2015<br>09/30/2015<br>09/15/2015                                                                                                    | Exp. Date<br>01/31/2016 5<br>09/30/2016<br>01/31/2016<br>12/31/2015<br>01/31/2018 | Qu<br>Sha<br>Titi<br>Caput<br>Price<br>\$85      | 1 2 3 1<br>ote: 0037770172<br>wing 1 of 1 Items<br>Truck, 2-1/4 cu. yd. Volume<br>acity, 1200 Ib. Load Capacity, Light-<br>y Hopper Type<br>e:<br>9.00/ each<br>View Add Quote To Cart |

- Leverage the Grainger.com order management system to systematically route orders with quoted products for internal approval.
- View and reorder your most recent quotes directly from "My Account", which provides a consolidated view of all your account information.
- **1. Access Catalog or Special Order Quotes** from the header and view the last five quotes directly from the drop down.
- 2. Access your quotes or view individual quoted products.
- 3. Search quotes by: quote #, Job #, requestor, start or expiration date.
- 4. Click individual quote number to view a quote's details.
- 5. View expiration dates.
- 6. View quote details or add the entire quote to your cart with a single click.

![](_page_24_Picture_16.jpeg)

Shop easily, order effortlessly and manage efficiently! Access your Grainger.com<sup>®</sup> account via Grainger Mobile Apps when you're on the go! Use your Grainger.com sign-in credentials to access your account via Mobile Apps. It's that easy!

![](_page_24_Picture_20.jpeg)

### Order Management System

Order Management functionality on Grainger.com<sup>®</sup> allows you to quickly set up an online workflow that is easy to use and that can help simplify your purchasing process. You can set up spend and order approval limits based on your company requirements to help ensure you have the right control over your MRO spend. Want all the control? No problem. You can set up a zero dollar spend limit, allow end users to find what they need for the job and assign approvers to review and approve every order. The Order Management System on Grainger.com is flexible, simple to set-up and best of all. . . it's FREE. Get started today!

As a Grainger.com customer, you can access Order Management System (OMS) without installation or system integration. This tool can help you control maverick spending, drive compliance with your entities policies and provide visibility to your overall spend. Set individual spending limits, create an approval flow with multiple levels of approvers and have the ability to customize company data on every item on every order. In addition, this great tool also integrates with Grainger KeepStock<sup>®</sup> Inventory Management solutions. Only account administrators can activate and configure OMS settings on the account. Go to My Account to get started!

![](_page_25_Picture_3.jpeg)

- 1. Order Management System (OMS) Notifications View OMS notifications and requested actions.
- 2. Pending Your Action View orders waiting for your action.
- 3. Pending on the Account Approvers have visibility to all orders pending on the account.
- 4. Multi-User Management (Roles) OMS settings can be managed at the user or multi-user level.
- 5. Order Management Administrators can access the OMS dashboard.
- 6. Spend and Approval Limits View your spend and approval limits (if applicable).

![](_page_25_Picture_11.jpeg)

### Order Management System

|                                          |                                                  | Sign Lin for Email - Equation - Econolog                                                  |
|------------------------------------------|--------------------------------------------------|-------------------------------------------------------------------------------------------|
|                                          |                                                  | Find A Branch   Services v   Solutions v   Worldwide                                      |
| Your Products - Enter keywor             | id, item, model or repair part number.           | Search 🛬 Cart (1)                                                                         |
| Shipping Address / Shipping M            | Method / Payment / Revi                          | ew Order Submit                                                                           |
| eview Order<br>der #KS4905457            |                                                  | 0                                                                                         |
| Your Approval Limit - Can Approve Any C  | Order 2                                          |                                                                                           |
| hen you take action on the order we'll s | send you an e-mail confirmation.                 |                                                                                           |
| ed help? Call Customer Care, toll-free   | e, at 1-800-GRAINGER anytime. We're i            | eady to help!                                                                             |
| Add Items to Order                       |                                                  | 3 Print Order                                                                             |
| ms in Order                              | Veed to add P.O. Line #'s, Part #'s or Special N | ates? Hide fields Approve Order Apply                                                     |
| oduct                                    | Quantity Availability                            | Total Price                                                                               |
| GE LIGHTING Plug-In                      | 8 Expected to arrive                             | Approve Options                                                                           |
| hr<br>tem # 1PGW5<br>Your Price          | Update<br>Remove Item                            | Add comments to your action.<br>(optional - 250 characters max.)                          |
| /each                                    |                                                  | (optional)                                                                                |
| C K<br>Bin ELECTRICAL                    |                                                  | CC Request for Approval E-mail to                                                         |
| L Code Part #                            | Special Notes                                    | Select One 🗸                                                                              |
| Select One v 1PGW5                       |                                                  | <ul> <li>Set as my default</li> <li>+ cc more users</li> </ul>                            |
| If you changed                           | multiple quantities, Update All.                 | Shipping Address                                                                          |
| tions on this Order 3                    |                                                  | My Contact Address                                                                        |
| Lotion By 1                              | To Date                                          | Comments                                                                                  |
| Submitted KeepStock User N               | MATT DANTUMA 09/29/2015                          | under reserverse, the street                                                              |
|                                          |                                                  | + Add Recipient                                                                           |
|                                          |                                                  | Shipping Method                                                                           |
|                                          |                                                  | Standard FREE                                                                             |
|                                          |                                                  | Export Compliance                                                                         |
|                                          |                                                  | D Products will be exported to another country                                            |
|                                          |                                                  | Carrier Billing                                                                           |
|                                          |                                                  | Use Best Carrier                                                                          |
|                                          |                                                  | Payment Edit                                                                              |
|                                          |                                                  | American Express ***1008 Exp 4/2016                                                       |
|                                          |                                                  | Shipping Label / Packing List                                                             |
|                                          |                                                  | * COID/DEPT#                                                                              |
|                                          |                                                  | Select One                                                                                |
|                                          |                                                  | Order Semimore                                                                            |
|                                          |                                                  | Variant alleble for CDEE Standard Council                                                 |
|                                          |                                                  | shipping<br>Subtotal                                                                      |
|                                          |                                                  | Estimated Tax<br>Estimated Standard Shipping                                              |
|                                          |                                                  | Estimated Total                                                                           |
|                                          |                                                  | Availability, shipping, tair & promotions are not final until<br>you complete your order. |
|                                          |                                                  | Your Approval Limit - Can Approve Any<br>Order                                            |
|                                          |                                                  | 4                                                                                         |
|                                          |                                                  |                                                                                           |

When Order Management System (OMS) is activated on the account, each participant in the workflow will receive account notifications within the website or mobile apps and via email. Users can view their own orders and approvers can see and act upon pending orders across the account. This is particularly beneficial when orders are pending approval on the account. When orders are submitted to the workflow and subsequent actions are taken by the approvers, a notification process will ensure that anyone with a required response is notified.

### 1. Order Workflow

When a reviewer role is disabled on the account, the approval of an order is the final step in the workflow prior to processing.

### 2. Order Notifications

Each action in the workflow can trigger notifications to the next participant in the process.

### 3. Actions on this Order

View the summary of actions on this order.

#### 4. Order Summary

Includes the approver's approval limit.

![](_page_26_Picture_11.jpeg)

Shop easily, order effortlessly and manage efficiently! Access your Grainger.com<sup>®</sup> account via Grainger Mobile Apps when you're on the go! Use your Grainger.com sign-in credentials to access your account via Mobile Apps. It's that easy!

![](_page_26_Picture_15.jpeg)

### Custom Catalog

Is contract compliance a big deal in your organization? Enabling custom catalog facilitates contract compliance. The custom catalog functionality provides an easy way to help limit your spend to pre-selected products for consistency and maximum savings, which can help take costs out of your business.

Customize your Grainger.com<sup>®</sup> or Punchout search through a Custom Catalog. Grainger's Custom Catalog provides you with a tailored view and search of online products. Custom Catalog is great for customers with Contract or Customer Specific Priced (CSP) items. Choose the best scenario for your needs. Contact your Grainger Sales Representative or call 1-800-GRAINGER (1-800-472-4643) to get started!

### Scenario 1 Custom Catalog

### **1. All Products**

View and search all Grainger products.

### 2. Your Product Catalog

Restrict your Search within the Custom Catalog only.

|                                     |             | General Catalog | Sign L<br>Find A Branch | Jp for Email   Feedback  <br>  Services -   Resource: | Help   Español<br>s -   Worldwide |
|-------------------------------------|-------------|-----------------|-------------------------|-------------------------------------------------------|-----------------------------------|
| All Products ~                      |             |                 | Search                  | Bulk Order Pad 🗸                                      | 🐂 Cart (0)                        |
| All products     Your Product Catal | og <b>2</b> |                 |                         |                                                       |                                   |

### Scenario 2 Custom Catalog

#### **1. Your Products**

Search within the Custom Catalog only.

#### 2. Bulk Order Pad

Items outside of your Custom Catalog can be ordered through the Bulk Order Pad.

![](_page_27_Picture_14.jpeg)

![](_page_27_Picture_16.jpeg)

### Scenario 3 Custom Catalog

### 1. Your Products

Search only within the Custom Catalog. Items outside the Custom Catalog cannot be purchased online.

| My Account   Order History   Lists   Special Order Quotes |                                              | Sig                                             | n In   Register Now               |
|-----------------------------------------------------------|----------------------------------------------|-------------------------------------------------|-----------------------------------|
|                                                           | Sign Up f<br>General Catalog   Find A Branch | or Email   Feedback  <br>Services -   Solution: | Help ∣ Español<br>s ~ I Worldwide |
| 1 Your Products ~                                         | Search                                       | Bulk Order Pad 🗸                                | 📜 Cart (0)                        |

### Scenario 4 Custom Catalog

### 1. Non-Contract

Search Non-Contract items only.

### 2. Your Product Catalog

Search Your Product Catalog/Contract items only.

|                                |         | General Catalog | Sign I<br>Find A Branch | Up for Email   Feedback   Help   Españo<br>n   Services -   Resources -   Worldwid |            |  |
|--------------------------------|---------|-----------------|-------------------------|------------------------------------------------------------------------------------|------------|--|
| All Products ~                 |         |                 | Search                  | Bulk Order Pad 🗸                                                                   | 🐂 Cart (2) |  |
| Non-Contract<br>Vour Product ( | Catalog |                 |                         |                                                                                    |            |  |

![](_page_28_Picture_11.jpeg)

![](_page_28_Picture_13.jpeg)

### Custom Catalog

Items within a Custom Catalog can easily be identified by a "Red C" or custom logo on all product pages online.

![](_page_29_Picture_2.jpeg)

### 1. Search Results

Use a company logo to identify your Custom Catalog Items.

### 2. Item Details Page

Españo

Custom Catalog items are identified by a "Red C" by default on all product pages.

![](_page_29_Picture_7.jpeg)

![](_page_29_Picture_8.jpeg)

### Auto-Reorder

Using Auto-Reorder for the products you use regularly is an easy way to help make sure that you don't run out. And you can change your orders whenever you want, so you don't have to worry about ending up with more than you need.

Set up Auto-Reorder to guarantee you have what you need when you need it the most! Managing your auto-reorder settings is easy. View scheduled orders by individual products or by order. Customize how far in advance you prefer to receive your email notifications, or disable Auto-Reorder at any time to avoid ordering more than you need.

### 1. Auto-Reorder Duration

At checkout, you can determine if each product you are purchasing should be a onetime delivery or set up for periodic Auto-Reorder.

![](_page_30_Picture_5.jpeg)

![](_page_30_Picture_7.jpeg)

### Auto-Reorder

![](_page_31_Picture_1.jpeg)

### 2. Auto-Reorders placed by

Account admins can select to view Auto-Reorders placed by other users on the account.

3. Upcoming Orders

Select this tab to view & manage Auto-Reorders by order or by items.

#### 4. Notifications

Set timing of email reminders.

5. PO#

Enter a PO#.

6. Ordering Options

Order now or skip an order.

7. Quantity

Update your order quantity.

#### 8. Remove

Remove an item from Auto-Reorder.

![](_page_31_Picture_16.jpeg)

Shop easily, order effortlessly and manage efficiently! Access your Grainger.com<sup>®</sup> account via Grainger Mobile Apps when you're on the go! Use your Grainger.com sign-in credentials to access your account via Mobile Apps. It's that easy!

![](_page_31_Picture_19.jpeg)

![](_page_31_Picture_20.jpeg)

### My Account Overview

My Account displays your account and personal information; as well as key settings including account administrator preferences (applicable for accounts with multiple registered users), recent orders, order status and personal lists.

### 1. My Account

Sign in to your account to access My Account.

2. My Information

View and update your personal information.

3. Express Checkout Defaults

Set and view personal settings and order defaults.

4. View All Orders

View your recent orders and order status.

### 5. Order Management

Activate Order Management System and manage settings.

6. Auto-Reorders

Manage items enrolled in Auto-Reorder.

7. Lists

Create, manage, and share lists.

8. Catalog Product & Special Order Quotes View catalog product and special order quotes.

| My Account   Order History   Coffee   Lis                                            | sts (27)   Special Order Quotes                                     |                                                                      | Rearests ansie                                    | phone # deleter2764th   Log Off                                                  |
|--------------------------------------------------------------------------------------|---------------------------------------------------------------------|----------------------------------------------------------------------|---------------------------------------------------|----------------------------------------------------------------------------------|
|                                                                                      |                                                                     | Catalog 405   Find                                                   | Sign Up for Email ∣ Fe<br>A Branch ∣ Services → ∣ | edback   Help   Españo<br>Resources →   Worldwide                                |
| All Products ~ Enter keyw                                                            | vord, item, model or repair part nun                                | nber. Sea                                                            | arch Bulk Order I                                 | Pad 🤟 🫬 Cart (2)                                                                 |
| Home \ My Account                                                                    |                                                                     |                                                                      |                                                   |                                                                                  |
| Real-out                                                                             | My Account                                                          |                                                                      |                                                   |                                                                                  |
| Contage In case of ANEXA TABLE                                                       | 2 My Information                                                    |                                                                      |                                                   |                                                                                  |
| My Account<br>Contact Info<br>Login Options<br>Payment Methods<br>Shipping Addresses | Contact Info Details                                                | Payment Method Details<br>Visa ***                                   | Shipping Address Details                          | Pickup Location Details<br>#143<br>1545 W. Fullerton Av<br>Addison, IL60101-3017 |
| Pickup Locations<br>Express Checkout Defaults 3                                      | Recent Online Order                                                 | s                                                                    | v                                                 | iew All Orders   View All Invoice                                                |
| Account Administration                                                               | Date                                                                | Order #                                                              | Status                                            | Total                                                                            |
| User Management<br>Multi-User Management (Roles)                                     | 09/02/2014                                                          | 1214501799                                                           | Partially Shipped                                 | \$87.2<br>\$2079.06                                                              |
| Add User<br>Order Management 5<br>Account Customization                              | 08/26/2014                                                          | 1214424116                                                           | Not Yet Shipped                                   | \$87.2                                                                           |
| Orders                                                                               | 08/25/2014<br>08/25/2014                                            | 1214355984<br>1214342699                                             | Backordered<br>Not Yet Shipped                    | \$20.66<br>\$2079.06                                                             |
| Order History<br>Purchased Products<br>Invoice History                               | Auto-Reorders                                                       | 6<br>Upcoming Orders   User Sett                                     | ings Lists View                                   | w All Lists   Create New List                                                    |
| Auto-Reorder 6<br>My Lists                                                           | Keep the products you no<br>Reorder to ship the item:<br>Learn More | eed in stock, automatically. Use A<br>s you need when you need them. | vito- Personal Lists<br>7 Combo items             |                                                                                  |
| Create New List<br>All Lists (27)                                                    | Special Order Quote                                                 | s 8                                                                  | asdfsadf                                          |                                                                                  |
| My Foldere                                                                           |                                                                     |                                                                      |                                                   |                                                                                  |

### Account Customization and Settings

Customizing your Grainger.com® experience is easy. Administrators on the account, can define the default information and access for standard users directly from the "Account Customization" section on Grainger.com.

unt | Order History | Janitorial | Lists (61) | Special Order Quotes Test User (Acct # 0882470511) | Log Off Access Account Sign Up for Email Feedback Help Español GRAINGER Find A Branch | Services - | Resources -Customization from here. All Products ~ Bulk Order Pad ~ 📜 Cart (3) Enter keyword, item, model or repair part number Search 2. Account Customization Home \ My Account \ Account Administration \ Account Customization Activate Account Customization and Account Test User Account Customization Test Co. Grainper Account # 0882470511 Customize your Grainger.com experience. Choose your preferred settings from the options below to apply the updates to your account. My Account **3. Account Settings** Account Settings Line Item Fields Order Level Settings Contact Info Activate account settings. Login Options 3 Payment Methods New User Registration Shipping Addresses 4. New User Registration & Please select which access right new users should have upon registration Pickup Locations New registrants may self-register to the account without Admin approval. Express Checkout Defaults New registrants to the account must be approved by an Admin. Determine new registered Account Administration user roles and options. User Management 4 New User Role Multi-User Management (Roles) Please select which role new users should have upon registration Add User 5. New User Spend Limits Order Management Admin (Full Rights) Set a default spend limit for Account Customization Standard (Limited Rights) 2 all newly registered users. Orders Pending Orders New User Spend Limit Order History 6. Order History, Purchased 5 Does Not Require Approval Purchased Products **Items & Invoice History** Approval Rights Set "Order History", My Lists No approval rights by default for all new users. Admins can assign individual approval rights in the order management dashboard or Create New List user manager "Purchased Items", and All Lists (61) "Invoice History" options **Order History & Purchased Items** My Folders 6 for all users on the account. Safety (3) Standard Users may view their own history, Admins may view everyone's  $\sim$ Department 27 (3) 7. Auto Reorder and Share Maintenance Hub (2) Auto-Reordering () Test Folder (0) All users can Auto-Reorder items F1 (0) Enable and disable these Folder1 (0) features across the entire Lists Sharing All Users can share lists Grainger.com account for

![](_page_33_Picture_3.jpeg)

Shop easily, order effortlessly and manage efficiently! Access your Grainger.com® account via Grainger Mobile Apps when you're on the go! Use your Grainger.com sign-in credentials to access your account via Mobile Apps. It's that easy!

For more tips, videos, helpful PDFs & FAQs go to www.grainger.com/help

(CRAINCER

![](_page_33_Picture_7.jpeg)

1. My Account

Settings.

**Default Role** 

List Setting

all users.

### Line Item Fields

Do you have a need to capture data at the item level that can flow through to your shipping, packing and billing documents? On Grainger.com<sup>®</sup> you can activate up to three customizable fields to do just that! These fields can be required for end users to complete or just good to have.

The "Account Customization" section is available for all account Administrators and is accessible directly from "My Account" at the top of every page on Grainger.com. There are numerous benefits to activating Custom Line Level fields. Each field can be set as required, where all users must enter or select a value from a custom drop-down menu into the field prior to finalizing an order. These fields can also be informational and not required, such as a notes field.

| /y Account   Order History   Lists   Special Order Quotes   Log Off        |                                                                                                    |                                      |                                                                                                    | My Account   Order History   Lists   Special Order Guotes AL MCTOR |                                                     |                                                                                                    |                      |                                                                                          | AL MCTOOL   Acc                      | La Con Current Log Off                           |                                             |
|----------------------------------------------------------------------------|----------------------------------------------------------------------------------------------------|--------------------------------------|----------------------------------------------------------------------------------------------------|--------------------------------------------------------------------|-----------------------------------------------------|----------------------------------------------------------------------------------------------------|----------------------|------------------------------------------------------------------------------------------|--------------------------------------|--------------------------------------------------|---------------------------------------------|
| GRAINGER                                                                   | i<br>General Catalo                                                                                                    | eepStock   Sign U<br>  Find A Branch | p for Email   Feedback    <br>  Services ~   Resources                                                        | Help   Español<br>- I Worldwide                                    | GRAINGER                                            |                                                                                                    |                      | General Catak                                                                            | KeepSlock Sign<br>og   Find A Branci | tUp for Email I Feedbar<br>h I Services ⊂ I Reso | :k i Help i Español<br>iurces ∽ i Worldwide |
| All Products - Enter kay                                                   | word, item, model or repair part number.                                                                                                    | Search                               | Bulk Order Pad 😞                                                                                              | 👾 Cart (1)                                                         | All Products -                                      | Inter keyword, item                                                                                  | n, model or repair p | art number.                                                                              | Search                               | Bulk Order Pad                                   | ~ 🦙 Cart (1)                                |
| My Account 3 Account Administration                                        | Account Customization                                                                                                    |                                      |                                                                                                    |                                                                    | Cart Clear Cart                                     |                                                                                                    |                      |                                                                                          |                                      |                                                  | Erral Print                                 |
| ALMCTOOI<br>ACME Co.<br>Grainger Account #                                 | Account Customization                                                                                                    | your preferred settings              | from the options below to apply the                                                                           | e updates to your                                                  | Delivery Method                                     | Find A B                                                                                             | Branch               |                                                                                          |                                      |                                                  | roceed to Checkout                          |
| My Account<br>Centact Info                                                 | Your organization has specified service field states that may not be changed. Call us at 1-000-GRAINCER, anytime, with<br>questions about your account.                                                                                                    |                                      |                                                                                                    | Selected Branch                                                    | Enter a ful<br>state, ZIP<br>number, o              | Enter a fui address, of y and<br>state, 2P coase, a branch<br>number, or country. O<br>60090-8442 Co |                      |                                                                                          | Shipping Label / Packing List        |                                                  |                                             |
| Payment Methods<br>Shipping Addresses<br>Richan Locations                  | Account Bellings Line Item Fields Order Level Bellings                                                                                                    |                                      | 60090-64                                                                                                    |                                                                    |                                                     |                                                                                                    |                      |                                                                                          |                                      |                                                  |                                             |
| Express Checkout Defaults                                                  | Field Name O Required                                                                                                    |                                      |                                                                                                    |                                                                    | WHEELING Branch #140<br>1200 S. Welf Rd.            |                                                                                                    |                      |                                                                                          |                                      | * Attention                                      |                                             |
| Account Administration<br>User Management<br>Multi-User Management (Roles) | P.O. Line # Yes Preview Field   Customice                                                                                                    |                                      | WHEELING, IL 80090-544<br>USA (Map)<br>Phone: (847) 541-8040<br>Fax: (847) 541-3933<br>Hours: Monday – Friday | 12                                                                 |                                                     |                                                                                                    |                      | Apply Show mo                                                                            | re fields                            |                                                  |                                             |
| Add User<br>Order Management<br>Account Customization                      | Cost Center Yes Previe                                                                                                    | v Field   Customize                  | 4                                                                                                    |                                                                    | 7:00 AM - 5:00 PM CENTH                             | AL                                                                                                   |                      | Part Bis as Preside Hole                                                                 |                                      | Order Summary<br>Subtotal                        | \$2.16                                      |
| Orders                                                                     | Field Name                                                                                                    |                                      |                                                                                                    |                                                                    | Products in Cart                                    | Need to a                                                                                            | add P.O. Line # 5    | , Part #'s or special Not                                                                | rs r 🖬 Hide Belas                    | Estimated Total                                  | \$2.16                                      |
| Order History<br>Purchased Products                                        | Dost Center                                                                                                    |                                      |                                                                                                    | I All Products Taxable                                             |                                                     |                                                                                                    |                      | Availability, shaping, tax & promotions are not final<br>until your complete your order. |                                      |                                                  |                                             |
| Invoice History                                                            | Field Type                                                                                                    |                                      |                                                                                                    |                                                                    | Product                                             |                                                                                                    | Quantity             | Availability                                                                             | Total Price                          | Promotion Code                                   |                                             |
| My Lists<br>Create New List<br>All Lists (4)                               | Options. List      Options     Control Control     Control     Contro     Control     Control     Control     Control     Control |                                      | GE LIGHTING Fluorescent Linear<br>Lamp, T8, Cool, 4100K<br>Bern # 4PL 16<br>Your Price: \$2.16 / each         |                                                                    | ear 1<br>Update                                     | Available for pickup<br>Mon. Oct 26.                                                                 | \$2.16               |                                                                                          | Apply Promo                          |                                                  |                                             |
| My Folders<br>Building 1 (0)                                               | Electrical - 4135                                                                                                    | 8                                    |                                                                                                    |                                                                    | Shipping: pkg of 36                                 |                                                                                                    | Remove               |                                                                                          |                                      |                                                  | roceed to Checkout                          |
|                                                                            | Ganatorial -1534                                                                                                    | 8                                    |                                                                                                    |                                                                    | Deliver one time only     Auto-Beaufer Every 1 Moon |                                                                                                    |                      |                                                                                          |                                      | -                                                |                                             |
|                                                                            | Warehouse - 2320                                                                                                    |                                      |                                                                                                    |                                                                    | (E) C 💿                                             |                                                                                                    |                      |                                                                                          |                                      |                                                  |                                             |
|                                                                            | + Add Option                                                                                                    |                                      |                                                                                                    |                                                                    | * P.O. Line #                                       | * Cost Cent                                                                                          | ter                  | Special Notes                                                                            | 6                                    |                                                  |                                             |
|                                                                            | Update Cancel                                                                                                    |                                      |                                                                                                    |                                                                    | Select One                                          | Select O                                                                                             | ne                   | •                                                                                        | U                                    |                                                  |                                             |

#### 1. My Account

Access Account Customization from My Account.

#### 2. Account Customization

Access line item fields from the appropriate tab.

#### 3. Line Item Fields

Activate Account Customization and account settings.

#### 4. Customization

Customize line item fields to reflect your organizational needs.

### 5. Update

Apply your updates.

#### 6. Cart

Customized line item fields at checkout.

![](_page_34_Picture_16.jpeg)

Shop easily, order effortlessly and manage efficiently! Access your Grainger.com<sup>®</sup> account via Grainger Mobile Apps when you're on the go! Use your Grainger.com sign-in credentials to access your account via Mobile Apps. It's that easy!

![](_page_34_Picture_20.jpeg)

### **Inventory List**

When line item fields are activated, they also appear in Lists. In addition to Line Item Fields, you can activate Inventory Fields to help you manage your inventory by documenting inventory minimum, maximum, product locations and internal item number. Inventory Fields are available for reference or to print inventory labels but do not flow to other areas of Grainger.com, and unlike line item fields, Inventory fields are not reflected in shipping/billing documents.

![](_page_35_Picture_2.jpeg)

- 1. Show Inventory Fields Activate Inventory Fields.
- 2. Inventory/Label Information Min. Max, Product Location, Customer Part #.
- **3. Update** Update to save changes.
- 4. Select All/Item Designate all or specific items to print labels.
- 5. Print Labels
  - Print labels to manage inventory.

| GRAINGE              | Min: 5<br>Max: 20                                       | SKU: 3ZG32                                                                                                    | SKU: 3ZG32     |  |  |  |  |  |
|----------------------|---------------------------------------------------------|----------------------------------------------------------------------------------------------------|----------------|--|--|--|--|--|
|                      |                                                         | CustPart#: 74fasd                                                                                              |                |  |  |  |  |  |
|                      |                                                         | Location: 8734wq                                                                                               |                |  |  |  |  |  |
| GER                  | Jersey Gloves,Poly/Cotton,<br>L,Brown,PR                |                                                                                                    |                |  |  |  |  |  |
|                      | Min: 3<br>Max: 15                                       | SKU: 5AX05                                                                                                    |                |  |  |  |  |  |
| 3                    |                                                         | CustPart#: ty78                                                                                                |                |  |  |  |  |  |
| GRA                  |                                                         | Location: 3456lk                                                                                               |                |  |  |  |  |  |
| C                    | Caution Si<br>14In,BK/YI                                | gn,10 x<br>EL,ENG,Text                                                                                         |                |  |  |  |  |  |
| Ū                    | Min: 5<br>Max: 20                                       | SKU: 1K971                                                                                                    | CAUTION        |  |  |  |  |  |
| 3                    |                                                         | CustPart#: 23adtg                                                                                              | WATCH          |  |  |  |  |  |
| GRA                  |                                                         | Location: 34336a                                                                                               | TOOR STEP      |  |  |  |  |  |
| ~                    | Barricade                                               | Tape,Yellow/Black,100                                                                                          | Oft            |  |  |  |  |  |
|                      | X SIII                                                  |                                                                                                    |                |  |  |  |  |  |
| E                    | x Sin                                                   | SKU: 4A416                                                                                                    |                |  |  |  |  |  |
| INGE                 | Min: 5                                                  | SKU: 4A416<br>CustPart#: 45tgfh                                                                                | - and any      |  |  |  |  |  |
| GRAINGEI             | Min: 5<br>Max: 20                                       | SKU: 4A416<br>CustPart#: 45tgfh<br>Location: 4569jh                                                            | 100            |  |  |  |  |  |
| ER GRAINGEI          | Min: 5<br>Max: 20<br>Cut Resist<br>Gloves,Yei           | SKU: 4A416<br>CustPart#: 45tgfh<br>Location: 4559jh<br>ant<br>Ilow/Blue,L,PR                                   | 1000           |  |  |  |  |  |
| <b>IGER GRAINGEI</b> | Min: 5<br>Max: 20<br>Cut Resist<br>Gloves,Yel           | SKU: 4A416<br>CustPart#: 45tgfh<br>Location: 4559jh<br>ant<br>Ilow/Blue,L,PR<br>SKU: 2RA77                     | , <b>1</b> 11. |  |  |  |  |  |
| INGER GRAINGEI       | Min: 5<br>Max: 20<br>Cut Resist<br>Gloves,Yel<br>Min: 5 | SKU: 4A416<br>CustPart#: 45tgfh<br>Location: 4559jh<br>ant<br>Ilow/Blue,L,PR<br>SKU: 2RA77<br>CustPart#: 6trgf |                |  |  |  |  |  |

![](_page_35_Picture_11.jpeg)

### Order Level Settings

![](_page_36_Picture_1.jpeg)

Easily configure your Grainger.com<sup>®</sup> account and start capturing data on your orders through this easy-to-use feature. You can capture purchase order number, project/job number, department code or any other company-specific data, with up to eight customizable fields!

The Account Customization section is available for all account administrators and is accessible directly from "My Account" at the top of every page on Grainger.com. These fields would be marked by an "\*" in the cart and would need to be completed by every user prior to finalizing an order. Options do exist for customers that have the Order Management System enabled to allow orders to flow to approvers before the completion of these fields is required. The Approver would then include information in the required activated custom fields before the order is submitted for fulfillment.

#### 1. My Account

Access Account Customization from My Account.

- **2. Account Customization** Activate Account Customization and Account Settings.
- 3. Order Level Settings Activate Order Level Settings.
- **4. Customize Fields** Personalize checkout with required fields and custom names.
- 5. Order Level Fields Information Requirements

Additional options exist for customers that have the Order Management System enabled to allow orders to flow for approval. The Approver can choose to include information in the required activated custom fields before the order is submitted for fulfillment.

6. Set Default to "Ship Complete" at Checkout

This setting will consolidate the items ordered to be delivered in one shipment, for all Grainger.com orders.

7. Update

Apply your updates.

![](_page_36_Picture_16.jpeg)

### Order Level Settings – Cart

Administrators can choose to make certain fields required on the account. These fields would be marked by an "\*" and would need to be completed prior to finalizing an order. Order Level Settings will appear on both the shipping label and packing list.

![](_page_37_Picture_2.jpeg)

For more tips, videos, helpful PDFs & FAQs go to <u>www.grainger.com/help</u>

![](_page_37_Picture_5.jpeg)

### Multi-Account User

Does your organization have more than one Grainger.com<sup>®</sup> account? The Multi-Account User feature allows you to have a single sign-on to multiple Grainger.com accounts to make purchases, approve orders and review invoices.

This feature is great for any large, multi-site or multi-account customer. To activate this feature simply contact your Sales Representative or call 1-800-GRAINGER (1-800-472-4643)!

### Multi-Account User Main Features

- Single Sign on to all your associated Grainger.com accounts using one username and password.
- Select from your organization's multiple sites/accounts to administer, purchase on or review orders from a simple drop-down list.
- Items in your cart are retained for future reference when you switch out of an account before checking out.

![](_page_38_Picture_7.jpeg)

- Account specific settings can be applied to each individual account.
- Users can be a Standard or Administrator user on each account, no need for a user to have the same access rights on all accounts.
- After retiring your former user names, your previous Order History is not lost, it can be viewed using your single username.

#### 1. Contact Name

Access all accounts with a single username and password.

#### 2. Search

Enter a search term or scroll to locate an account to access.

![](_page_38_Picture_15.jpeg)

Shop easily, order effortlessly and manage efficiently! Access your Grainger.com<sup>®</sup> account via Grainger Mobile Apps when you're on the go! Use your Grainger.com sign-in credentials to access your account via Mobile Apps. It's that easy!

![](_page_38_Picture_19.jpeg)

### KeepStock® Integrated with Grainger.com® via Order Management System!

KeepStock<sup>®</sup> Order Management System (OMS) enables customers to monitor and manage spending on their account for online and KeepStock Scan, mobile, and onsite purchases.\* Here are just a few benefits of why leveraging Grainger's OMS to review and approve KeepStock orders quickly and easily will save you time and money:

- Simplified processes help improve productivity. One system to log into for both online and KeepStock orders, enables users to see the order history for the entire account number.
- More order approval options. Set up as many as four levels of order approvals workflow, and receive order confirmations for each order placed.
- Full accounting information. View tax and freight charges for the total order.

| My Account   Order History                             | 101 michigan ave chase   Lists (25)   Or | ders Pending My Action 11                 | Catalog Items             | Quotes 10 🔻             | Special Ord                 | er Quotes 10 🔻             |                             |  |  |
|--------------------------------------------------------|------------------------------------------|-------------------------------------------|---------------------------|-------------------------|-----------------------------|----------------------------|-----------------------------|--|--|
|                                                        |                                          | 1                                         |                           |                         | Eric                        | 10.1103 AND 101            | Log Off                     |  |  |
|                                                        | <b>R</b> .                               | General (                                 | Catalog   Find            | Sign Up foi<br>A Branch | rEmail ∣ Fe<br>Services ∽ I | edback   He<br>Solutions ~ | lp ∣ Español<br>∣ Worldwide |  |  |
| All Products 🗸                                         | Enter keyword, item, model or repair p   | art number.                               | Sear                      | ch                      | Bulk Order I                | ⊃ad ∽                      | 👾 Cart (0)                  |  |  |
| Eric<br>TEST ACCOUNT<br>Grainger Account#              | Pending O<br>KeepStock orders per        | orders<br>nding my action Edit Fi         | lter 🔻                    |                         |                             |                            |                             |  |  |
| My Account<br>Contact Info                             | Standard Orders                          | KeepStock Orders                          | 2                         |                         |                             |                            |                             |  |  |
| Login Options<br>Payment Methods<br>Shipping Addresses |                                          |                                           |                           |                         |                             |                            |                             |  |  |
| Pickup Locations<br>Express Checkout Defaul            | Date Ordered 🔺                           | Order No.                                 | Currently<br>Submitted to | Order Lines             | Total Cost                  |                            |                             |  |  |
| Account Administrat                                    | ion 03/05/2015<br>12:00 am CST           | KS4223773                                 | Smith, Eric               | 1                       | \$4.09                      | View 3                     |                             |  |  |
| Multi-User Management (I<br>Add User                   | Roles) Program Name: Kee                 | Program Name: KeepStock Demo Expert Desk1 |                           |                         |                             |                            |                             |  |  |

#### 1. KeepStock order pending review

Access KeepStock orders pending review from the top of every Grainger.com page via "Orders Pending My Actions".

- 2. View your KeepStock orders in a separate tab Reviewer and Approvers see KeepStock orders in a separate tab to facilitate a faster review process.
- 3. View and Approve KeepStock orders quickly

To learn more about KeepStock solutions visit www.grainger.com/keepstock

\*KeepStock solutions are subject to customer eligibility and agreements.

![](_page_39_Picture_12.jpeg)

Shop easily, order effortlessly and manage efficiently! Access your Grainger.com<sup>®</sup> account via Grainger Mobile Apps when you're on the go! Use your Grainger.com sign-in credentials to access your account via Mobile Apps. It's that easy!

For more tips, videos, helpful PDFs & FAQs go to www.grainger.com/help

![](_page_39_Picture_16.jpeg)

### What is eProcurement?

eProcurement (ePro) or electronic procurement is a seamless electronic connection between your company's eProcurement system and Grainger. An ePro connection is set up to emulate an online, retail-like experience to help you lower your transaction cost and ensure compliance while you find products, place orders and make payments easily and efficiently.

### What are the benefits of connecting?

Studies show that connecting via an ePro application can greatly reduce the amount of time and resources required to procure products. Grainger has found that ePro help in managing your spend can help you achieve greater efficiencies throughout your entire procure-to-pay process.

Automating your procurement process can help reduce errors, lower your costs, and provide control and visibility to the products you are buying. Leveraging Grainger ePro capabilities can also help you reduce paper transactions, control unauthorized spend, expedite the approval process, and reduce delivery and payment cycle times.

By utilizing the Grainger Punchout catalog, you can have access to the most up-to-date product and pricing information from Grainger. You will no longer need to call someone to determine your price or find out if an item is in stock. Our real-time pricing and product availability features help save you time in the shopping process. In addition, you will have access to a significant amount of technical product information, product images, videos, MSDS sheets and other great tools to help you find the products you need, when you need them.

### What's included?

Grainger offers the following ePro solutions and services for our customers:

**Punchout Catalog** – The Grainger online catalog that can be accessed from an ERP (SAP, Oracle, Peoplesoft, etc.) or marketplace (Ariba, Coupa, SciQuest, etc.).

**Hosted Content** – Grainger's product catalog provided as a file to load into your company's ERP, or the third party who is providing the ePro solution.

**Business-to-Business (B2B) Integration Services** – Integrated Purchase Orders, Order Acknowledgements and Invoices using EDI or XML technologies.

To learn more about Grainger's ePro solutions, please contact your sales representative. Your Grainger sales representative will initiate a discovery process while working with an ePro Solutions Manager to determine the best solution for your procurement needs.

![](_page_40_Figure_13.jpeg)

![](_page_40_Picture_14.jpeg)

Shop easily, order effortlessly and manage efficiently! Access your Grainger.com<sup>®</sup> account via Grainger Mobile Apps when you're on the go! Use your Grainger.com sign-in credentials to access your account via Mobile Apps. It's that easy!

![](_page_40_Picture_18.jpeg)

### eProcurement Solutions (Cont.)

![](_page_41_Picture_1.jpeg)

#### 1. List

The ePro Punchout can help you find the products you need.

### 2. Featured on Grainger

The ePro Punchout experience has a similar look and feel to Grainger.com®.

#### 3. Categories

Search through the numerous product categories which can be customized via Custom Catalog.

![](_page_41_Picture_8.jpeg)

Shop easily, order effortlessly and manage efficiently! Access your Grainger.com<sup>®</sup> account via Grainger Mobile Apps when you're on the go! Use your Grainger.com sign-in credentials to access your account via Mobile Apps. It's that easy!

![](_page_41_Picture_11.jpeg)

![](_page_41_Picture_12.jpeg)

### Mobile-Anytime. Anywhere,

The Grainger mobile app makes it easy for you to get the products and services you need, no matter what device you use or where your work takes you. Discover just some of the reasons why you need to download it today!

### **Grainger Mobile Chat With an Expert**

Get answers to your questions right on your mobile device. You can even upload pictures and receive product recommendations via text message. It makes solving problems on the go easy!

### **Barcode Scanner**

Search and order products faster by simply scanning a product and drop it right in your cart.

### **Location-Based Lists**

Match products to specific locations on the Grainger Mobile App. Need the right bulb or filter? Location-Based lists will show you which product you need based on the products matched to the location of your mobile device.

### **Workflow Approvals**

Give your ordering process the visibility, control and convenience that helps you save time and money. Easily manage spending limits, defaults and your order workflow from your tablet or smartphone.

### KeepStock® Solutions\*

Manage inventory in the palm of your hand. Order the commonly used items you want managed, place special one-time orders, and manage workflow quickly and easily. You can even ship to the local branch if that is where your work takes you.

#### ePro Mobile

From your phone—to their approval! If you're an integrated customer, your field users can use their mobile devices to request the products they need and electronically submit them to you for review and purchase.

### DOWNLOAD THE GRAINGER MOBILE APP

### Mobile – Anytime. Anywhere.

The Grainger mobile app makes it easy for you to get the products and services you need no matter what device you use or where your work takes you. Discover just some of the reasons why you need to download it today!

![](_page_42_Picture_17.jpeg)

Apple, the Apple logo and iPad are trademarks of Apple, Inc.

\*KeepStock solutions are subject to customer eligibility and agreements.

![](_page_42_Picture_20.jpeg)

### The Grainger iPad® App

Powerful tools, optimized for your iPad. This is the solution that helps make it easy to get the products and services you need to get more done.

### Search

Find what you want quickly and easily with intuitive tools like type-ahead functionality, multiple sorting options and more!

### **Barcode Scanner**

Search and order products faster when you simply scan a product and drop it right in your cart.

### **Access Your Personal Lists**

Match products to specific locations on the Grainger mobile App. Need the right bulb or filter? Location-Based lists will show you which product you need based on the products matched to the location of your mobile device.

### **Order Management**

Give your ordering process the visibility, control and convenience that helps you save time and money. Easily submit orders for approval, manage pending orders, approve orders and get real-time notifications of newly submitted orders all on your iPad.

### DOWNLOAD THE GRAINGER IPAD APP

### The Grainger iPad<sup>®</sup> App

Powerful tools, optimized for your iPad. This is the solution that helps make it easy to get the products and services you need to get more done.

![](_page_43_Picture_13.jpeg)

Apple, the Apple logo and iPad are trademarks of Apple, Inc.

![](_page_43_Picture_15.jpeg)

![](_page_43_Picture_17.jpeg)

### Custom Product Center

Apply your logo or unique message to just about any product to promote your brand or for easy identification. Customize products like filters or signs to meet your needs. You decide the size, configuration or message—we take care of the rest.

### 1. (A) Access Product Center

Select Custom Product Center from Solutions drop down air filters.

### (B) Air Filters

Customize standard and highcapacity filters, fiberglass and polyester throwaway filters, electrostatic, aluminum, pocket, and rigid air filters.

### 2. Band Saw Blades

Create custom band saw blades specific to your sawing application.

### 3. Floor Mats

Build the perfect floor mat for your application.

#### 4. Hard Hats

Customize Hard Hats in just a few clicks.

### 5. Locks

Create custom locks to your exact specifications.

#### 6. Pipe Markers

Identify your pipe contents and flow direction with custom pipe markers.

### 7. Property ID Tags

### Create labels to identify

everything from computers, office equipment, desks, chairs, table, file cabinets, tools, fire extinguishers, machinery and electrical appliances.

### 8. Safety Signs

Prevent injuries and reduce downtime with safety and informational signs that put important information at the point of need.

### 9. Traffic Signs

Create traffic signs to communicate information.

### 10. Valve/Key Tags

Choose from a variety of materials in stamped or engraved styles to create your custom valve tags.

![](_page_44_Picture_25.jpeg)

### Safety Solution Center

Grainger knows that safety matters to you and your employees. Leverage Grainger's robust safety solutions and choose from products, services and resources to help keep your people safe and healthy while operating safer facilities.

### 1. Resources

View and access numerous Safety Resources directly from Grainger.com<sup>®</sup> such as: the Safety Catalog, OSHA regulations by state, *Safety & Compliance Directory*, Safety webinars and more!

### 2. Solutions By Topic

View safety solutions organized by topics of interest with robust articles, products, Quick Tips articles and selection guides.

### 3. Services

Take advantage of Grainger's safety training and MSDS Complete, which puts you in control of your material safety data sheets and helps you comply with the new GHS (Global Harmonization Standards). Take advantage of all Grainger's safety services and review what matters most to you!

![](_page_45_Picture_8.jpeg)

![](_page_45_Picture_10.jpeg)

### Help Desk

### NEED HELP? You'll find it, anytime at: www.Grainger.com/help

In the NEW Help Section, learn about the features that are available on Grainger.com®, where to access them and how to quickly set-up and manage these tools.

The Help Section on Grainger.com has over 70 dedicated topics including:

![](_page_46_Picture_4.jpeg)

0

GRAINGER

### Grainger.com<sup>®</sup>– This is how you get more done!

### **Register Now!**

Sign In | Register Now

Enjoy these benefits and more!

- Access your pricing
- View order history
- Save favorites to your personal lists
- Check real-time product availability

### Sign in or Register on Grainger.com<sup>®</sup> Today!

Sign In | Register Now

### **Auto-Reorder**

Help avoid costly production and processing downtime.

- Get your frequently used products shipped on a schedule you set
- Simply select the quantity and frequency you need and we'll take care of the rest

### Get started today! Visit grainger.com/autoreorder

![](_page_47_Picture_14.jpeg)

### Management

An effective ordering process customized by you.

- Control your spend and budget
- Streamline the approval process
- Download order history and information

### Call Grainger customer care at 1-800-GRAINGER.

### Anytime, Anywhere!

Search, find and order on-the-go in and outside of your facility.

- Place orders on the go
- Check real-time product
   availability
- Locate the nearest branch
- View your account pricing
- Access order history and lists

### Download the Grainger app today.

![](_page_47_Picture_29.jpeg)

Apple, the Apple logo and iPhone are trademarks of Apple Inc. App Store is a service mark of Apple Inc. Google Play is a trademark of Google Inc.

![](_page_47_Picture_31.jpeg)

©2016 W. W. Grainger, Inc. W-XMFC718 8S7342